# Adult Day Health Care Provider Type 39 Training

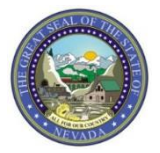

Nevada Medicaid Provider Training

2018

# Objectives

## **Objectives**

- Locate Medicaid Policy
- Locate CMS-1500 Claim Form Instructions, Billing Manual and Billing Guidelines
- Utilize the Search Fee Schedule
- Locate Prior Authorization Forms
- Login to the Electronic Verification System (EVS) Secure Web Portal
- Review Delegate Access
- Successfully submit a Prior Authorization
- View Prior Authorizations
- Learn about benefits of Electronic Data Interchange (EDI)
- Locate the EDI Companion Guide
- Navigate to Web Announcements:
  - Review Web Announcement 1104
  - Review Web Announcement 1323

# **Provider Web Portal**

### Provider Web Portal www.medicaid.nv.gov

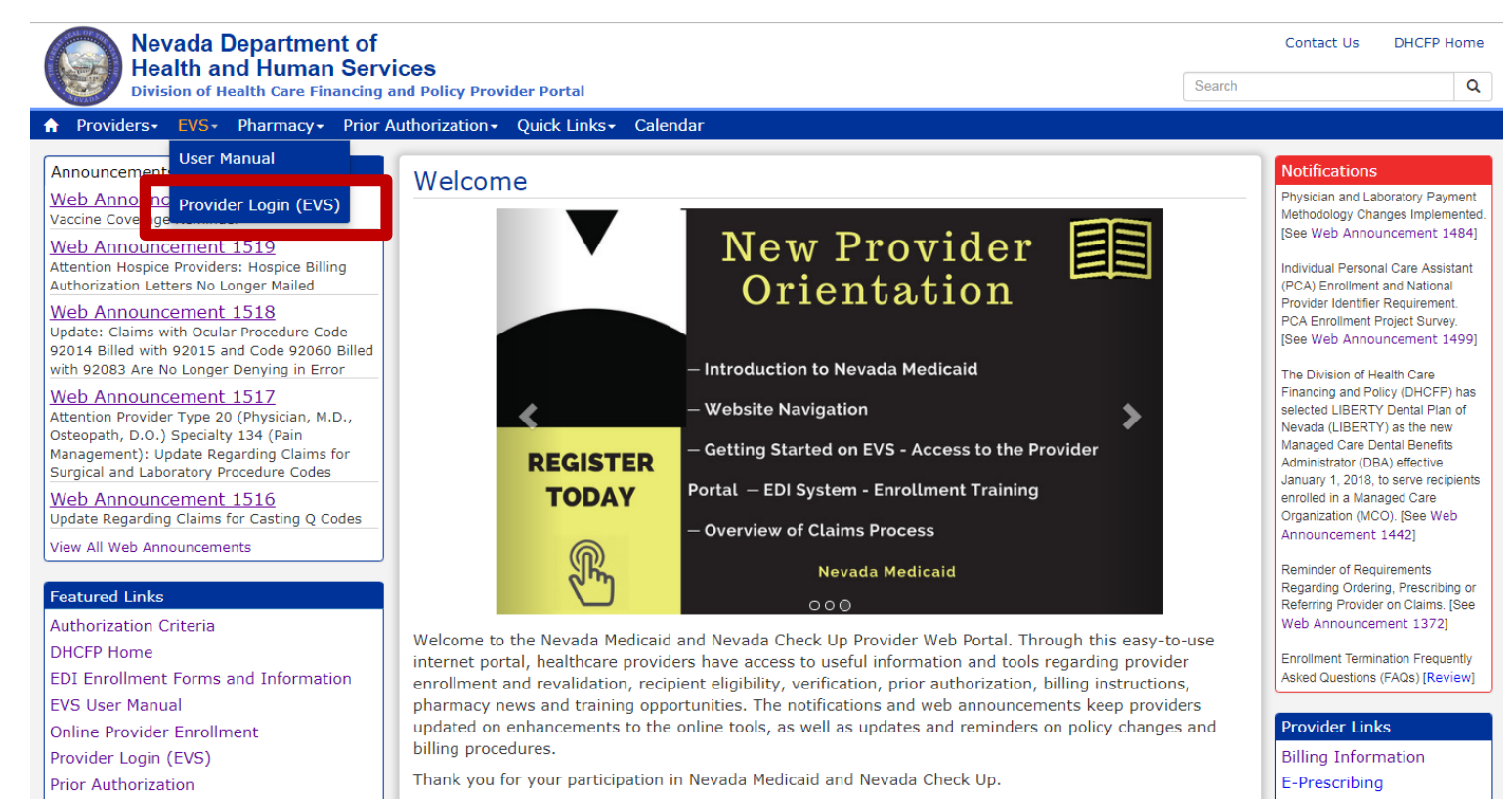

### EVS

EVS is available 24 hours a day, seven days a week except during the scheduled weekly maintenance period, Monday through Friday 12:00–12:30 a.m. Pacific Time (PT) and Sunday 8:00 p.m.–12:30 a.m. PT

### System Requirements

Forms

To access EVS, you must have internet access and a computer with a web browser (Microsoft Internet Explorer 9.0 or higher, Mozilla Firefox, or Google Chrome recommended)

Search Fee Schedule

# Medicaid Services Manual (MSM) Chapter 1800

## **Locating MSM Chapter 1800**

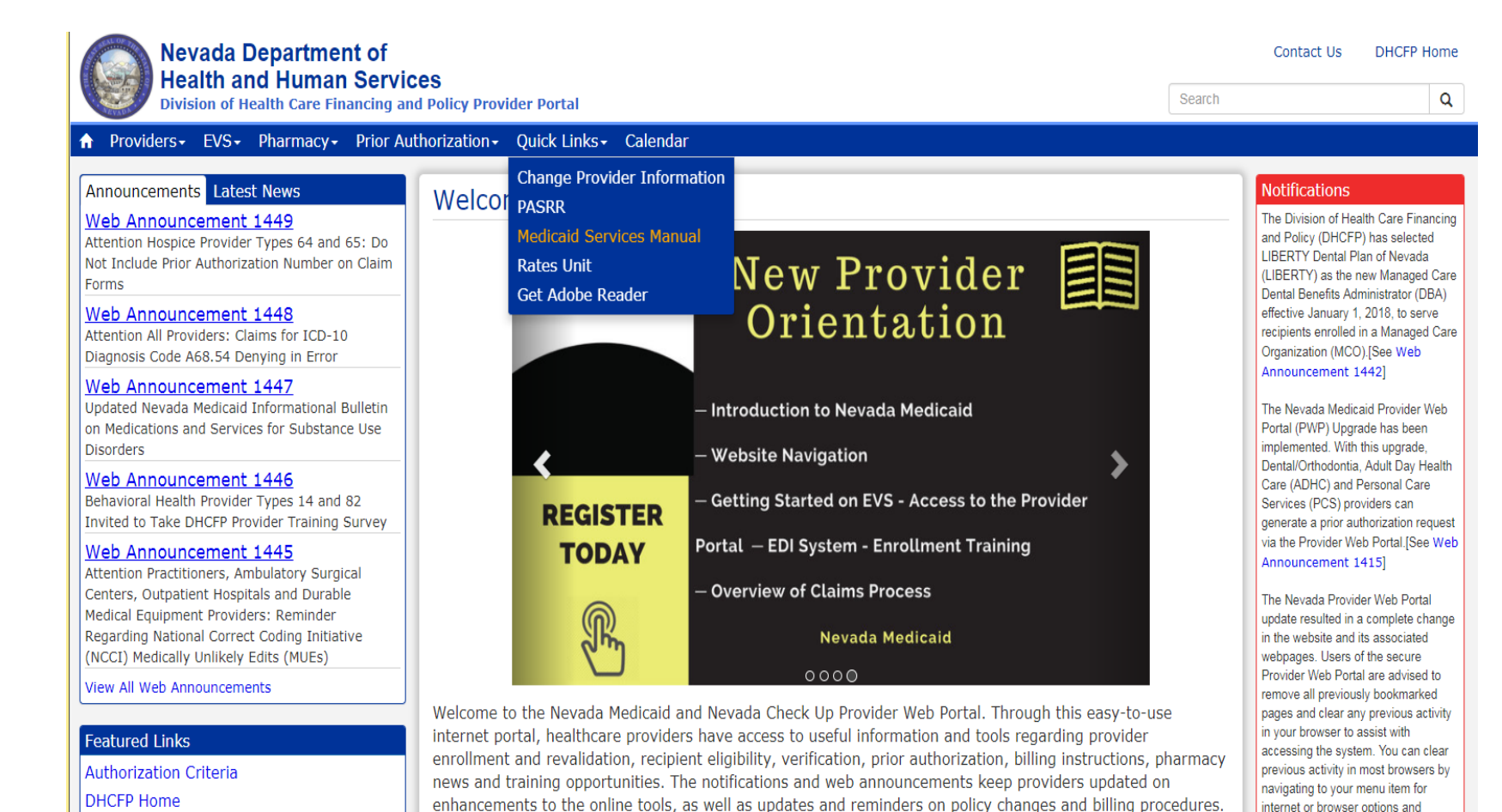

- Step 1: Highlight
   Quick Links from top
   blue tool bar
- Step 2: Select
   Medicaid Services
   Manual from the drop-down menu
- Note: MSM Chapters will open in new web page through the DHCFP website

### Locating MSM Chapter 1800, continued

| SMHome/                                | P ≠ C NV MSMHome ×                                                                                                    |
|----------------------------------------|----------------------------------------------------------------------------------------------------|
| Meetings, Workshops,<br>Public Notices | To do a keyword search on any .PDF document, click Cntrl F to generate the search box. Enter the desired search word and click Previous or Next.                                                                                                    |
| CaseloadData                           |                                                                                                    |
| Medicaid Services<br>Manual            | <ul> <li>Medicaid Services Manual - Complete</li> <li>100 Medicaid Program</li> <li>200 Hospital Services</li> <li>300 Radiology Services</li> </ul>                                                                                                    |
|                                        | <ul> <li>400 Mental Health and Alcohol and Substance Abuse Services</li> <li>500 Nursing Facilities</li> <li>600 Physician Services</li> </ul>                                                                                                    |
|                                        | <ul> <li>700 Reimbursement, Analysis and Payment</li> <li>800 Laboratory Services</li> <li>900 Private Duty Nursing</li> <li>4000 Destal</li> </ul>                                                                                                    |
|                                        | <ul> <li>1000 Dental</li> <li>1100 Ocular Services</li> <li>1200 Prescribed Drugs</li> <li>1200 DE Directoble Supplies and Supplements</li> </ul>                                                                                                    |
|                                        | <ul> <li>1300 DME Disposable Supplies and Supplements</li> <li>1400 Home Health Agency</li> <li>1500 Healthy Kids Program</li> </ul>                                                                                                    |
|                                        | <ul> <li>1600 intermediate Care for individuals with intellectual Disabilities</li> <li>1700 Therapy</li> </ul>                                                                                                    |
| L                                      | <ul> <li>1800 Adult Day Health Care</li> <li>1900 Transportation Services</li> <li>2000 Audiology Services</li> <li>2100 Home and Community Based Waiver for Individuals with Intellectual Disabilities</li> <li>2200 Home and Community Based Waiver for the Frail Elderly</li> <li>2300 Waiver for Persons with Physical Disabilities</li> <li>2400 Home Based Habilitation Services</li> </ul> |
|                                        | <ul> <li>2500 Case Management</li> <li>2600 Intermediary Service Organization</li> <li>2700 Certified Community Behavioral Health Clinic</li> <li>2800 School Based Child Health Services</li> <li>3000 Indian Health</li> </ul>                                                                                                    |
|                                        | <ul> <li>3100 Hearings</li> <li>3200 Hospice</li> <li>3300 Program Integrity</li> <li>3400 Telehealth Services</li> </ul>                                                                                                    |
|                                        | <ul> <li>3500 Personal Care Services Program</li> <li>3600 Managed Care Organization</li> <li>3800 Care Management Organization</li> <li>3900 Home and Community Based Waiver for Assisted Living</li> </ul>                                                                                                    |

- Select "1800 Adult Day Health Care"
- From the next page, always make sure that you select the "Current" policy

# **Medicaid Billing Information**

## **Locating Medicaid Billing Information**

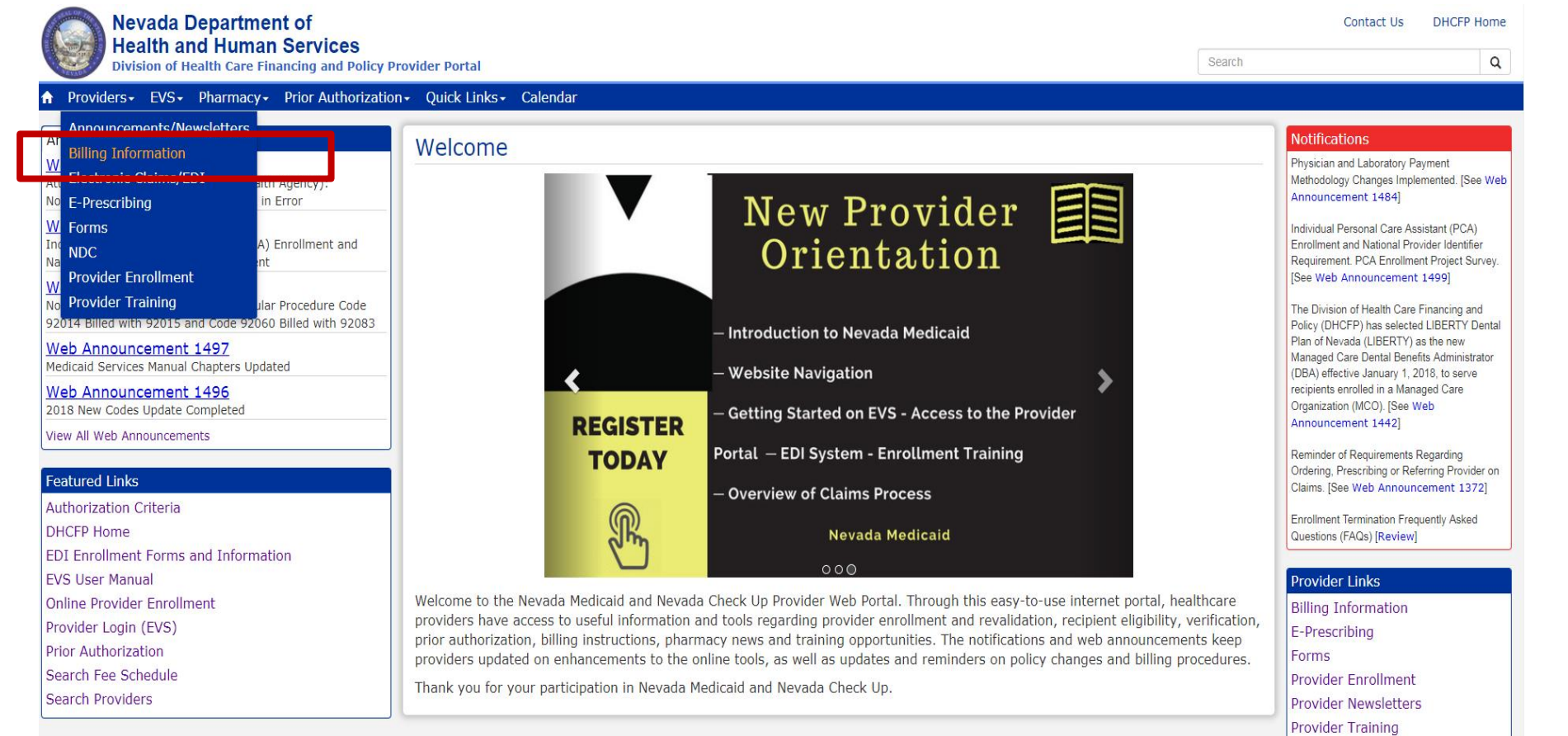

- Step 1: Highlight
   "Providers" from top blue tool bar
- Step 2: Select
   "Billing
   Information" from
   the drop-down
   menu

## Locating Medicaid Billing Information, continued

### Paper Claim Form Instructions

| Title                                      | Last Update |
|--------------------------------------------|-------------|
| ADA (Version 2012) Claim Form Instructions | 01/28/16    |
| CMS-1500 (02-12) Claim Form Instructions   | 07/27/17    |
| UB Claim Form Instructions                 | 05/30/17    |

### Utilize the **CMS-1500 Claim Form Instructions** to properly submit claims.

### **Billing Manual**

For Archives Click here

| Title          | File Size | Last Update |
|----------------|-----------|-------------|
| Billing Manual | 2 MB      | 09/01/2017  |

### Billing Guidelines (by Provider Type)

| ī. |    |                         | i i      |  |
|----|----|-------------------------|----------|--|
|    | 39 | Adult Day Health Center | 07/24/17 |  |
|    |    |                         | ( 1      |  |

Utilize the **Billing Manual** for general billing information.

Utilize the **Billing Guidelines** for specific information for PT 39, including prior authorization information, covered and non-covered services.

# Fee Schedule and Rates Unit

## **Fee Schedule**

### Featured Links

Authorization Criteria

DHCFP Home

EDI Enrollment Forms and Information

EVS User Manual

Online Provider Enrollment

Provider Login (EVS)

**Prior Authorization** 

Search Fee Schedule

Search Providers

 Utilize the Search Fee Schedule to determine the rate of reimbursement for a procedure code

## Fee Schedule, continued

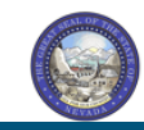

#### Nevada Department of Health and Human Services Division of Health Care Financing and Policy Provider Portal

Home Resources > Search Fee Schedule LICENSE FOR USE OF "CURRENT PROCEDURAL TERMINOLOGY", FOURTH EDITION ("CPT®") End User Point and Click Agreement CPT codes, descriptions and other data are Copyright 2009 American Medical Association. All Rights Reserved. CPT is a trademark of the American Medical Association (AMA). You, your employees and agents are authorized to use CPT only as contained in the following authorized materials internally within your organization within the United States for the sole use by yourself, employees and agents. Use is limited to use in Medicare, Medicaid or other programs administered by the U.S. Department of Health and Human Services, Centers for Medicare & Medicaid Services and/or the State of Nevada Department of Health and Human Services, Division of Health Care Financing and Policy. You agree to take all necessary steps to insure that your employees and agents abide by the terms of this agreement. Any use not authorized herein is prohibited, including by way of illustration and not by way of limitation, making copies of CPT for resale and/or license, transferring copies of CPT to any party not bound by this agreement, creating any modified or derivative work of CPT, or making any commercial use of CPT. License to use CPT for any use not authorized herein must be obtained through the AMA, CPT Intellectual Property Services, 515 N. State Street, Chicago, IL 60610. Applicable FARS\DFARS Restrictions Apply to Government Use U.S. Government Rights: This material includes CPT which is commercial technical data and/or computer data bases and/or commercial software and/or commercial computer software documentation, as applicable which were developed exclusively at private expense by the American Medical Association, 515 North State Street, Chicago, Illinois, 60610. U.S. Government rights to use, modify, reproduce, release, perform, display, or disclose these technical data and/or computer data bases and/or computer software and/or computer software documentation are subject to the limited rights restrictions of DFARS 252.227-7015(b)(2) (June 1995) and/or subject to the restrictions of DFARS 227.7202-1(a) (June 1995) and DFARS 227.7202-3(a) (June 1995), as applicable for U.S. Department of Defense procurements and the limited rights restrictions of FAR 52.227-14 (June 1987) and/or subject to the restricted rights provisions of FAR 52.227-14 (June 1987) and FAR 52.227-19 (June 1987), as applicable, and any applicable agency FAR Supplements, for non-Department of Defense Federal procurements. AMA Disclaimer of Warranties and Liabilities \* I accept I have read and agree to the Terms of Agreement Submit Cancel

#### Contact Us | Login

V

- Step 1: Click "I Accept"
- Step 2: Click "Submit"

## Fee Schedule, continued

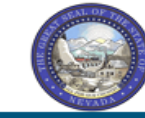

### Nevada Department of Health and Human Services

| Division of Health Care Fina                                                                                                    | ncing and Policy Provider Portal                                                                                                    |
|----------------------------------------------------------------------------------------------------|----------------------------------------------------------------------------------------------------|
| lome                                                                                                    |                                                                                                    |
|                                                                                                    |                                                                                                    |
| <u>Home</u> > Search Fee Schedule                                                                                                    |                                                                                                    |
|                                                                                                    |                                                                                                    |
| Search Fee Schedule                                                                                                    | ?                                                                                                    |
| * Indicates a required field.                                                                                                    |                                                                                                    |
| Select a code type, then enter the procedure co                                                                                                    | de or description and provider type.                                                                                                    |
| <ul> <li>This page is used only for Nevada Fee For S</li> </ul>                                                                                                    | envice (FES) rates                                                                                                    |
| The fee displayed to the user as a result of it                                                                                                    | the search may not be the amount the provider received. Information on the claim may affect actual fee amount. The                                                                                                    |
| <ul> <li>The ree displayed to the user as a result of<br/>information contained in the schedule is ma<br/>accuracy of the information contained herei<br/>posted on the website.</li> </ul> | de available to provide information and is not a guarantee by the State or the Department or its employees as to the present<br>n. For example, coverage as well as an actual rate may have been revised or updated and may no longer be the same as |
| <ul> <li>Revenue code pricing for inpatient and nurs<br/>through the Fee Schedule. Provider specific</li> </ul>                                                                             | ing home provider types 011, 013, 019, 051, 056, 063, 065, 075, and 078 that is specific to a provider is not available<br>rates override the fee schedule. In addition, fees are not currently available for PT 064.                                |
| <ul> <li>Modifier and specialty do not affect ASC and</li> </ul>                                                                                                    | I ESRD bundled rates, so the modifier and specialty will not be used or displayed in the search results for these rates.                                                                                                    |
| Financial Payer and Benefit                                                                                                    | Nevada Medicaid Title XIX Fee For Service                                                                                                    |
| *Code Type                                                                                                    | Medical 🗸                                                                                                    |
| *Procedure Code or Description 🛛                                                                                                    | S5100-Adult daycare services 15min                                                                                                    |
| *Provider Type 🛛                                                                                                    | 039-Adult Day Health Center ×                                                                                                    |
| Modifier 🖯                                                                                                    |                                                                                                    |
| Provider Specialty 😝                                                                                                    |                                                                                                    |
|                                                                                                    |                                                                                                    |
|                                                                                                    |                                                                                                    |
| Search Reset                                                                                                    |                                                                                                    |

 Step 1: Select Code Type from drop-down menu

Contact Us | Login

- Step 2: Input Procedure Code of Description (see Billing Guide for codes)
- Step 3: Input appropriate Provider Type
- Step 4: Click "Search" to populate results

### Fee Schedule, continued

| Search Fee Schedule ?                                                                                                    |                                                                                                    |                                                                                                    |                                                                              |                                                                    |                                                      |                              |
|----------------------------------------------------------------------------------------------------|----------------------------------------------------------------------------------------------------|----------------------------------------------------------------------------------------------------|------------------------------------------------------------------------------|--------------------------------------------------------------------|------------------------------------------------------|------------------------------|
| * Indicates a required field.<br>Select a code type, then enter the procedure code or description and provider type.                                   |                                                                                                    |                                                                                                    |                                                                              |                                                                    |                                                      |                              |
| <ul> <li>This page is used only for Neva</li> </ul>                                                                                                    | ada Fee For Service (FFS) rates.                                                                                        |                                                                                                    |                                                                              |                                                                    |                                                      |                              |
| <ul> <li>The fee displayed to the user a<br/>information contained in the sc<br/>accuracy of the information cor<br/>posted on the website.</li> </ul> | is a result of the search may not be t<br>hedule is made available to provide i<br>ntained herein. For example, coverag | he amount the provider receiv<br>information and is not a guara<br>le as well as an actual rate ma | es; Information on the<br>htee by the State or the<br>y have been revised or | claim may affect actu<br>Department or its e<br>updated and may no | ual fee amount.<br>mployees as to<br>longer be the s | The<br>the present<br>ame as |
| <ul> <li>Revenue code pricing for inpati<br/>through the Fee Schedule. Prov</li> </ul>                                                                 | ient and nursing home provider types<br>vider specific rates override the fee s                                         | s 011, 013, 019, 051, 056, 063<br>chedule. In addition, fees are r                                 | 3, 065, 075, and 078 th<br>not currently available f                         | at is specific to a pro<br>or PT 064.                              | vider is not ava                                     | ilable                       |
| <ul> <li>Modifier and specialty do not at</li> </ul>                                                                                                   | ffect ASC and ESRD bundled rates, s                                                                                     | o the modifier and specialty wi                                                                    | ll not be used or display                                                    | yed in the search res                                              | ults for these ra                                    | tes.                         |
| Provider Type 0     O39-Adult Day Health Center     Modifier 0     Provider Specialty 0     Reset                                                      |                                                                                                    |                                                                                                    |                                                                              |                                                                    |                                                      |                              |
| Search Results                                                                                                    |                                                                                                    |                                                                                                    |                                                                              |                                                                    |                                                      |                              |
| Total Records: 2                                                                                                    |                                                                                                    |                                                                                                    |                                                                              |                                                                    |                                                      |                              |
| Procedure                                                                                                    | Provider Type                                                                                                    | Provider Specialty                                                                                 | Modifier                                                                     | <u>Fee</u><br><u>Amount</u>                                        | Age<br>Restrictions                                  | Effective<br>Date ▼          |
| S5100-Adult daycare services<br>15min                                                                                                    | 039-Adult Day Health Center                                                                                             | 000-No Specialty                                                                                   |                                                                              | \$2.27                                                             | REGULAR                                              | 7/1/2004 -<br>12/31/9999     |
| S5100-Adult daycare services<br>15min                                                                                                    | 039-Adult Day Health Center                                                                                             | 000-No Specialty                                                                                   |                                                                              | \$1.67                                                             | REGULAR                                              | 1/1/1980 -<br>6/30/2004      |

 Note: Make sure that the Effective Date ends in 9999 for current rates of reimbursement

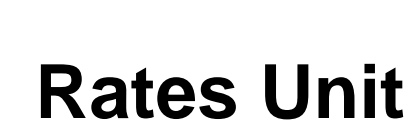

| Quick Links - Calendar      |
|-----------------------------|
| Change Provider Information |
| PASRR                       |
| Medicaid Services Manual    |
| Rates Unit                  |
| Get Adobe Reader            |

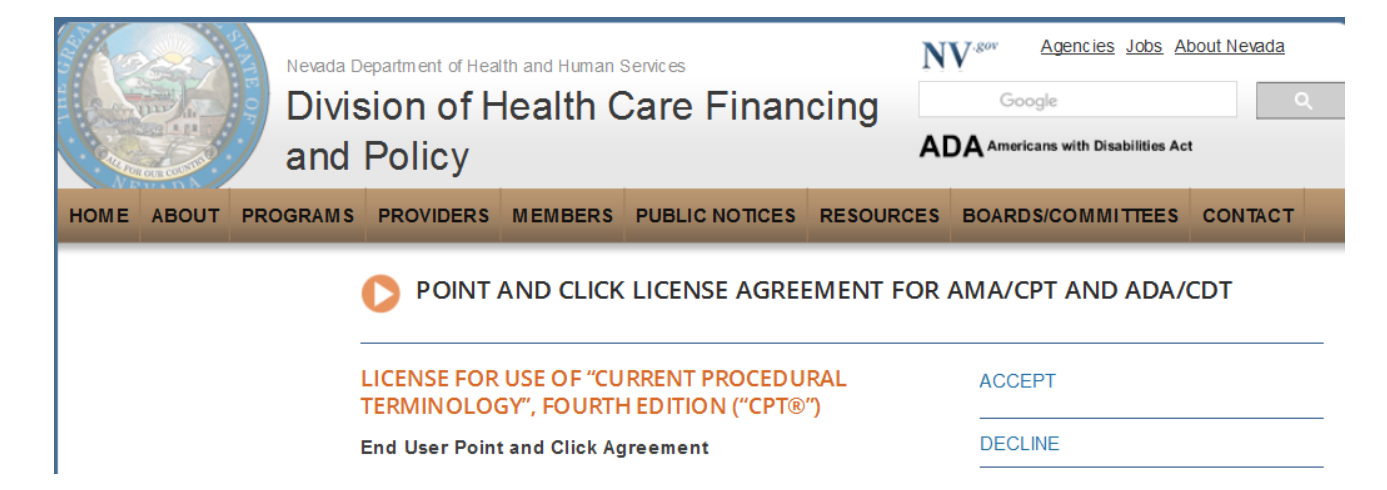

- Step 1: Highlight Quick Links from tool bar
- Step 2: Select "Rates Unit"
- Step 3: From new window, select "Accept"

## **Rates Unit, continued**

#### REIMBURSEMENT, ANALYSIS AND DEVELOPMENT

#### Rates Unit - Nevada Medicaid

The Rate Setting Unit is responsible for: rate development; rate study/review; rate appeals; annual and quarterly updates; and nursing facility rates.

 nursing facility rates.
 Reports

 Nevada Medicaid administers the program with provisions of the
 Rate Increases

Contact

rates@dhcfp.nv.gov

Nevada Medicaid State Plan, Titles XI and XIX for the Social Security Act, all applicable Federal regulations and other official issuance of the Department. Methods and standards used to determine rates for inpatient and outpatient services are located in the State Plan under Attachments 4.19 A through E.

#### New Codes for 2017

- Status Update
- Annual New Code Update Process
- 2017 New Codes
- 2017 New Codes PT 10 & 46

#### Fee Schedule Search

Nevada Medicaid has a new feature on the Medicaid.nv.gov website under the Provider "Home" page (EVS). The new feature will allow Providers to not only view fee schedules, but also the ability to verify member eligibility, search for claims, payment information and Remittance Advices. For modifier or anesthesia base units, see the appropriate links below. Please refer to the appropriate Medicaid policy to fully determine coverage as well as any coverage limitations. Medicaid policy takes precedence over any code and rate listed here for a particular provider type.

- Fee Schedule Search
- Web Portal User Manual
- Anesthesiology Unit Values
- Nevada Medicaid Modifier Listing

#### **Fee Schedules**

The fee schedules found here are updated on an annual basis, sometimes more frequently. Information regarding the annual new code update may be found on this website.

The information contained in these schedules is made available to provide information and is not a guarantee by the State or the Department or its employees as to the present accuracy of the information contained herein.

- Managed Care Capitation Rates
- Fee-for-Service PDF Fee Schedules

 Locate the "Fee-for-Service PDF Fee Schedules" from the Fee Schedules Section

#### 18

## **Rates Unit, continued**

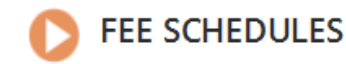

The information contained in these schedules is made available to provide information and is not a guarantee by the State or the Department or its employees as to the present accuracy of the information contained herein.

### Provider Type 39 Adult Day Health Center

#### Provider Type 39 Adult Day Health Center Reimbursement Schedule

1/1/2018 This schedule reflects rate data as of : The information contained in the schedule is made available to provide information and is not a guarantee by the State or the Department or its employees as to the present accuracy of the information contained herein. For example, coverage as well as an actual rate may have been revised or updated and may no longer be the same as posted on the website. This provider type was last subject to a rate review\* on : 11/2016 \*Rate review refers to a comprhensive review of all the rates associated with this provider type. In 2017 the NV Legislature passed Assembly Bill 108 which, starting in 2018, requires NV Medicaid to perform a comprhensive rate review for each provider type at least once every four years. These reviews may or may not result in changes to reimbursement amounts. Notes: Procedure codes with a rate of \$0.00 are reimbursed at 62% of Usual and Customary charges unless noted otherwise in Nevada Medicaid policy. CPT codes, descriptions and other data only are copyright © 2008 American Medical Association. All rights reserved. Applicable FARS/DFARS apply. CPT is a registered trademark ® of the American Medical Association. Mod Description Rate Rate Begin Proc Adult daycare services 15min S5100 2.27 7/1/2004 S5102 Adult day care per diem 54.48 10/1/2011  Select appropriate title to open the PDF pertaining to the Reimbursement Schedule you would like to review

# **Prior Authorization Form**

## **Locating Prior Authorization Form (FA-17)**

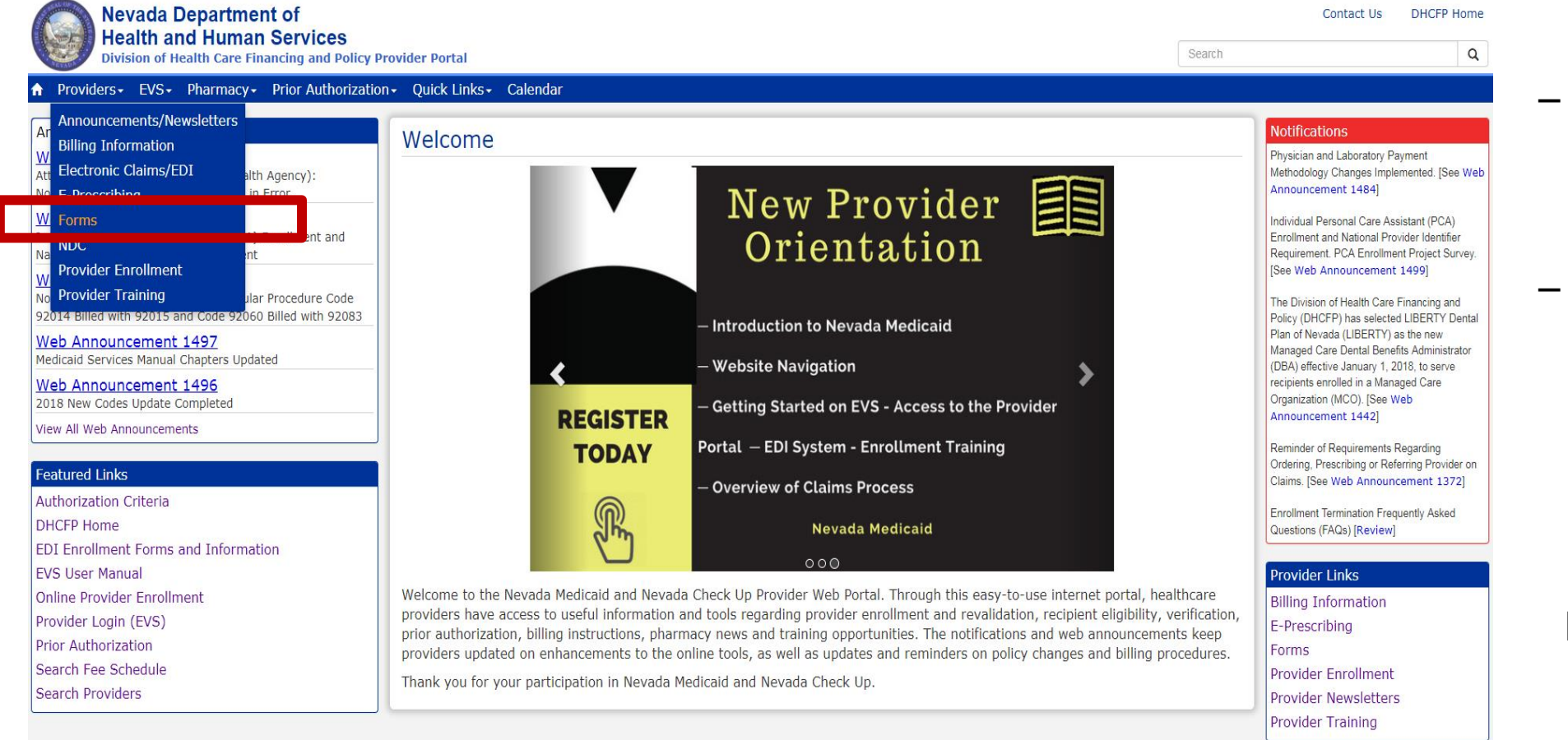

- Step 1: Highlight
   "Providers" from top blue tool bar
- Step 2: Select
   "Forms" from the drop-down menu

Note: All ADHC services <u>require</u> a prior Authorization.

## Prior Authorization Form (FA-17), continued

#### **Prior Authorization Forms**

All prior authorization forms are for completion and submission by current Medicaid providers only.

| Form Number        | Title                                                                                                    |
|--------------------|----------------------------------------------------------------------------------------------------|
| FA-1               | Durable Medical Equipment Prior Authorization Request                                                                  |
| FA-1A              | Usage Evaluation for Continuing Use of BIPAP and CPAP Devices                                                          |
| FA-1B              | Mobility Assessment and Prior Authorization (PA), Revised 12/29/10                                                     |
| FA-1B Instructions | Mobility Assessment and Prior Authorization (PA) Instructions                                                          |
| FA-1C              | Oxygen Equipment and Supplies Prior Authorization Request                                                              |
| FA-1D              | Wheelchair Repair Form                                                                                                 |
| FA-3               | Inpatient Rehabilitation Referral/Assignment                                                                           |
| FA-4               | Long Term Acute Care Prior Authorization                                                                               |
| FA-6               | Outpatient Medical/Surgical Services Prior Authorization Request                                                       |
| FA-7               | Outpatient Rehabilitation and Therapy Services Prior Authorization Request                                             |
| FA-8               | Inpatient Medical/Surgical Prior Authorization Request                                                                 |
| FA-8A              | Induction of Labor Prior to 39 Weeks and Scheduled Elective C-Sections                                                 |
| FA-10A             | Psychological Testing                                                                                                  |
| FA-10B             | Neuropsychological Testing                                                                                             |
| FA-10C             | Developmental Testing                                                                                                  |
| FA-10D             | Neurobehavioral Status Exam                                                                                            |
| FA-11              | Outpatient Mental Health Request                                                                                       |
| FA-11A             | Behavioral Health Authorization                                                                                        |
| FA-11D             | Substance Abuse/Behavioral Health Authorization Request                                                                |
| FA-11E             | Applied Behavior Analysis (ABA) Authorization Request                                                                  |
| FA-11F             | Autism Spectrum Disorder (ASD) Diagnosis Certification for Requesting Initial Applied Behavior Analysis (ABA) Services |
| FA-12              | Inpatient Mental Health Prior Authorization                                                                            |
| FA-13              | Residential Treatment Center Concurrent Review                                                                         |
| FA-13A             | RTC Therapeutic Home Pass Form                                                                                         |
| FA-14              | Inpatient Mental Health Services Concurrent Review Request                                                             |
| FA-15              | Residential Treatment Center Prior Authorization                                                                       |
| FA-16              | Home Health Agency Prior Authorization Request                                                                         |
| FA-17              | Adult Day Health Care Services Prior Authorization Request                                                             |
| FA-18              | Level 1 Identification Screening for PASRR                                                                             |
| FA-19              | Level of Care Assessment for Nursing Facilities                                                                        |
| FA-19 Instructions | Level of Care Assessment for Nursing Facilities Instructions                                                           |
| FA-20              | PASRR and LOC Copy Request                                                                                             |
| FA-21              | PASRR and LOC Data Correction Form                                                                                     |

- While on the Forms page, locate form FA-17
- Make sure that you follow the instructions on the form
- All active forms are fillable forms for easy uploading and online PA submission
- Any form that is not legible will not be accepted
- To avoid delays in processing your request, use the most current version of form FA-17

## Prior Authorization Form (FA-17), Page 1

- Fill out all fields on the form
- Section I: Recipient Information
- Section II: ADHC Facility Information
- Section III: Requested Services
  - Begin Date must be on or after the date services are being requested. It cannot be backdated or PA request will be denied.
  - End Date: If the request has a start date of the 1<sup>st</sup> through the 15<sup>th</sup> of the month, the latest end date that may be requested is one year from the end of the previous month. If the request has a start date of the 16<sup>th</sup> through the 31<sup>st</sup> of the month, the latest end date that may be requested is one year from the end of the current month.
  - The dates and services must match what is entered in the Provider Web Portal.
- Section IV: Recipient Verification

#### Prior Authorization Request Nevada Medicaid and Nevada Check Up Adult Day Health Care (ADHC)

Purpose: To request prior authorization for ADHC services through the Nevada Medicaid program.

Required Attachments: When faxing, please submit this page as the first page of the request packet. If the recipient is currently receiving ADHC services with another provider, Form FA-29A (Request for Termination of Service) must be submitted along with Form FA-17.

Notes: Services are dependent on medical necessity and may be approved for a maximum of one year. If Nevada Medicaid needs additional information to make a determination for your request, you will be notified by mail and in the Provider Web Portal. You will have five business days to submit the requested information or the request will be denied for insufficient information (a "technical denial"). When complete information is submitted, Nevada Medicaid will make a determination within five business days and the authorization information will then be visible in the Provider Web Portal. Please do not re-fax unless you are directed to do so.

**PEOLIEST TYPE:** Initial/New Continuing Revised

Please review the Billing Guidelines for Provider Type 39 available on the Providers Billing Information webpage.

Upload this form and the required attachments through the Provider Web Portal or fax to: (866) 480-9903. Questions? Call: (800) 525-2395

|                                                                                                    | REQUEUT                         |                                           |                                |              |
|----------------------------------------------------------------------------------------------------|---------------------------------|-------------------------------------------|--------------------------------|--------------|
| NOTES:                                                                                             |                                 |                                           |                                |              |
|                                                                                                    |                                 |                                           |                                |              |
| SECTION I: RECIPIENT INFORMATION                                                                   |                                 |                                           |                                |              |
| Recipient Name:                                                                                    |                                 |                                           | Date of Birth:                 |              |
| Recipient Medicaid ID:                                                                             |                                 | Phone:                                    |                                |              |
| Mailing Address:                                                                                   |                                 |                                           |                                |              |
| Current Residence: 🗌 Independent Living                                                            | Group Care/A                    | Assisted Living                           | Other:                         |              |
| SECTION II: ADHC FACILITY INFORMATIC                                                               | N                               |                                           |                                |              |
| Name:                                                                                              |                                 |                                           | NPI:                           |              |
| Phone:                                                                                             |                                 | Fax:                                      |                                |              |
| Physical Address:                                                                                  |                                 |                                           |                                |              |
| Name and professional title of person completir                                                    | ng sections I, I                | I and III of this forr                    | n:                             |              |
| Name:                                                                                              |                                 | Title:                                    |                                |              |
| Contact Phone: Contact Fax:                                                                        |                                 |                                           |                                |              |
| SECTION III: REQUESTED SERVICES                                                                    |                                 |                                           |                                |              |
| Requested begin date of service:                                                                   | Req<br><i>(Mu</i>               | uested end date o<br>st be last day of th | f service:<br>e <i>month</i> ) |              |
| Requested number of days per week:                                                                 | Total Units Re                  | quested:                                  | ICD-10 Code:                   |              |
| Choose one: S5102 (Attends 6 or more h<br>day or schedule varies between less than or m            | ours per day)<br>ore than 6 hou | S5100 Urs per day)                        | (Attends less than 6           | 6 hours per  |
| SECTION IV: RECIPIENT VERIFICATION A                                                               | ND SIGNATU                      | JRE                                       |                                |              |
| I am choosing to attend an Adult Day Health Ca<br>that I have been offered a choice of facilities. | are facility. If t              | here is more than                         | one facility in my are         | əa, I verify |
| I, or my legal representative, was involved in the                                                 | e formulation (                 | of the service plan                       |                                |              |
| Recipient Signature:                                                                               |                                 |                                           | Date:                          |              |
| EA 47                                                                                              |                                 |                                           |                                | Dogo 1 of 3  |

06/19/2018 (pv02/23/2018)

DATE OF BEOLIERT.

,

## Prior Authorization Form (FA-17), Page 2

- Section V: Universal Needs Assessment
- Tuberculosis Screening: TB Test must be current within a year
- The initial TB test must be 2-step or the 1-step Quantiferon Gold
- TB Testing is required annually
- TB Screening must come back negative. If TB test is positive, provider must completely fill out TB Screening along with the Signs and Symptoms Checklist.
- Do not leave any blanks. Check Yes or No and all appropriate boxes.

| Prior Authorization Request         |
|-------------------------------------|
| Nevada Medicaid and Nevada Check Up |
| Adult Day Health Care (ADHC)        |

| Note to physician's office: Unless instructed<br>patient and/or care provider.                                                   | d to do otherwis                                    | RYSICIAN, APRN OR PA EVALUATION<br>se, please return this form to the facility or to the                                      |  |  |
|----------------------------------------------------------------------------------------------------|-----------------------------------------------------|----------------------------------------------------------------------------------------------------|--|--|
| Date of Examination:                                                                                                    | Assessor Nan                                        | ne:                                                                                                    |  |  |
| Address of Assessor:                                                                                                    |                                                     |                                                                                                    |  |  |
| Contact Phone:                                                                                                    | Fax Number:                                         | NPI:                                                                                                    |  |  |
| Assessor is a <i>(check one)</i> : D Physician                                                                                   | Advanced P                                          | Practice Registered Nurse 🗌 Physician's Assistant                                                                             |  |  |
| Assessor's State Board Medical or Nursing                                                                                        | or Medical Exa                                      | aminer License Number:                                                                                                    |  |  |
| Recipient's Vital Signs: Blood Pressure:                                                                                         | _/ Pulse:                                           | Respirations: Temperature:                                                                                                    |  |  |
| Tuberculosis (TB) Screening: TB testing<br>Quantiferon Gold. For continued services t<br>(See Nevada Administrative Code (NAC) 4 | is required an<br>he annual test i<br>41A.380 and N | nually. The initial test must be 2-step or the 1-step<br>may be 2-step or either of the single test options.<br>IRS 441A.120) |  |  |
| Option 1 2-Step TB Skin Test: Yes                                                                                                | 🗌 No                                                |                                                                                                    |  |  |
| Date 1 <sup>st</sup> Test:                                                                                                    | Date Read:                                          | Results:                                                                                                    |  |  |
| Date 2 <sup>nd</sup> Test:                                                                                                    | Date Read:                                          | Results:                                                                                                    |  |  |
| Enter the Lot # and Expiration Date if the T<br>Lot #:<br>Lot #:                                                                 | B testing was d                                     | done in the physician's office:<br>Expiration Date:<br>Expiration Date:                                                       |  |  |
| Option 2 Quantiferon Gold:  Yes or                                                                                               | No                                                  |                                                                                                    |  |  |
| Test Date:                                                                                                    | Date Read:                                          | Results:                                                                                                    |  |  |
| Option 3 If the recipient has had a positiv                                                                                      | e TB skin test,                                     | complete the following:                                                                                                    |  |  |
| Chest X-Ray (only if patient has not had a Date:                                                                                 | previous chest<br>Results:                          | x-ray after a Positive skin test):                                                                                            |  |  |
| Signs and Symptoms Checklist: (to be com<br>documented.)<br>Date of screening:                                                   | pleted annually                                     | y for a recipient after a positive TB skin test has been                                                                      |  |  |
| Yes No Cough lasting three or mo                                                                                                 | re weeks                                            | Yes No Unexplained weight loss                                                                                                |  |  |
| Yes DNo Anorexia (loss of appetite                                                                                               | )                                                   | 🗌 Yes 🔲 No Fever                                                                                                    |  |  |
| ☐ Yes ☐ No Night sweats                                                                                                    |                                                     | 🗌 Yes 🔲 No Fatigue                                                                                                    |  |  |
| Yes Do Coughing up blood                                                                                                    |                                                     | Yes No BCG Vaccine                                                                                                    |  |  |
| Fall Risk:                                                                                                    |                                                     |                                                                                                    |  |  |
| Has the client fallen in the past six months?                                                                                    | ? Ves                                               |                                                                                                    |  |  |
| Specify:                                                                                                    |                                                     |                                                                                                    |  |  |
| Does this patient have any infectious diseases?  Yes No                                                                          |                                                     |                                                                                                    |  |  |
| Specify:                                                                                                    |                                                     |                                                                                                    |  |  |
| Nutritional Needs/Special Diet:                                                                                                  | s 🗌 No                                              |                                                                                                    |  |  |
| Specify:                                                                                                    |                                                     |                                                                                                    |  |  |
| Allergies: No Food Me                                                                                                    | dication                                            |                                                                                                    |  |  |
|                                                                                                    |                                                     |                                                                                                    |  |  |
| FA-17                                                                                                    |                                                     | Page 2 c                                                                                                    |  |  |

06/19/2018 (pv02/23/2018)

## Prior Authorization Form (FA-17), Page 3

- Page 3 must be filled out completely
- Page 3 must be signed and dated by the Physician, Advanced Practice Registered Nurse or Physicians Assistant
- Double check to confirm all pages of the form are complete and be sure the information on the form matches the request on the Provider Web Portal

Prior Authorization Request Nevada Medicaid and Nevada Check Up

| Adult | Day | Health | Care | (ADHC) |
|-------|-----|--------|------|--------|
|-------|-----|--------|------|--------|

| Physician Orders (examples include Durable Medical Equipment, Physical Therapy, Occupational Therapy,<br>Speech Therapy, Special Diet, etc.):                                                                                                    |
|----------------------------------------------------------------------------------------------------|
| Medical History:                                                                                                    |
| Diagnosis:                                                                                                    |
| History/Physical:                                                                                                    |
| Clinical Information (Check all applicable boxes to indicate substantial impairments, risk factors and needs)                                                                                                    |
| Treatment /Special Needs (check all that pertain and explain below):         Trach       Suctioning       O2       Colostomy       External Catheter       PICC       Saline-Lock         Feeding Tube (G-tube, J-tube, NG tube)       Wound Care       Glucose Monitoring       Insulin Dependent         Medication Management       Nebulizer Treatment       Foley Catheter       Vital Signs/Blood Pressure         Monitoring       Other:                                                                                                    |
| Substance Abuse: Yes No (This individual has been diagnosed with a substance abuse problem that will be addressed at the ADHC facility and that primarily contributes to his/her need for ADHC services)                                                                                                    |
| Multiple Social Service System Involvement: $\Box$ Yes $\Box$ No (This individual is involved in multiple social service systems (e.g., criminal justice system or welfare systems) OR multiple case managers from various public and/or community organization and multi-system agencies related to the recipient's unmet needs.)                                                                                                    |
| Activities of Daily Living: (Check all activities with which recipient needs assistance and add applicable comments                                                                                                    |
| Dressing Eating Hygiene Bathing Mobility Transfer Bladder Bowel Grooming                                                                                                    |
| Comments:                                                                                                    |
| Need for Supervision: (Check all boxes that pertain)                                                                                                    |
| 🗌 Wandering 🔄 Resists Care 🔲 Socially Inappropriate 📃 Verbally Abusive 🗌 Behavior Problem                                                                                                    |
| Safety Risk Physically Abusive Visually Impaired Hearing Impaired                                                                                                    |
| Cognitive/Behavior: (Check all boxes that pertain)                                                                                                    |
| Speech/ Language/Communication Self-Direction Social Development Learning                                                                                                    |
| Uvocational Development Maladaptive Behavior Psychosis/Hallucinations Mild Memory Loss                                                                                                    |
| Moderate Memory Loss                                                                                                    |
| PHYSICIAN, APRN OR PA VERIFICATION AND SIGNATURE                                                                                                    |
| This person is appropriate for Adult Day Health Care Services (ADHC) Yes No                                                                                                    |
| I have completed an examination of the above named individual, and based on the finding documented in this section, I consider this individual appropriate for Adult Day Health Care (ADHC) services.                                                                                                    |
| Physician/APRN/PA Signature: Date:                                                                                                    |
| This authorization request is not a guarantee of payment. Payment is contingent upon eligibility, available benefits, contractual terms, limitations, exclusion<br>coordination of benefits and other terms and conditions set forth by the benefit program. The information on this form and on accompanying attachments<br>privileged and confloctual and is only for the use of the individual or entities named on this form. If the reader of this form is not the intended recipient or to<br>employee or agent responsible to deliver it to the intended recipient, the reader is hereby notified that any dissemination, distribution or copying of it<br>communication is turied to redultive II Utic a constraint of the reader is hereby notified that any determoil thermostion provided to a reso the source humolitation and determoil thermostion provided to a reso the source humolitation address of thermostion necessary. |

FA-17 06/19/2018 (pv02/23/2018)

# **EVS Secure Provider Web Portal**

## **EVS Secure Provider Web Portal**

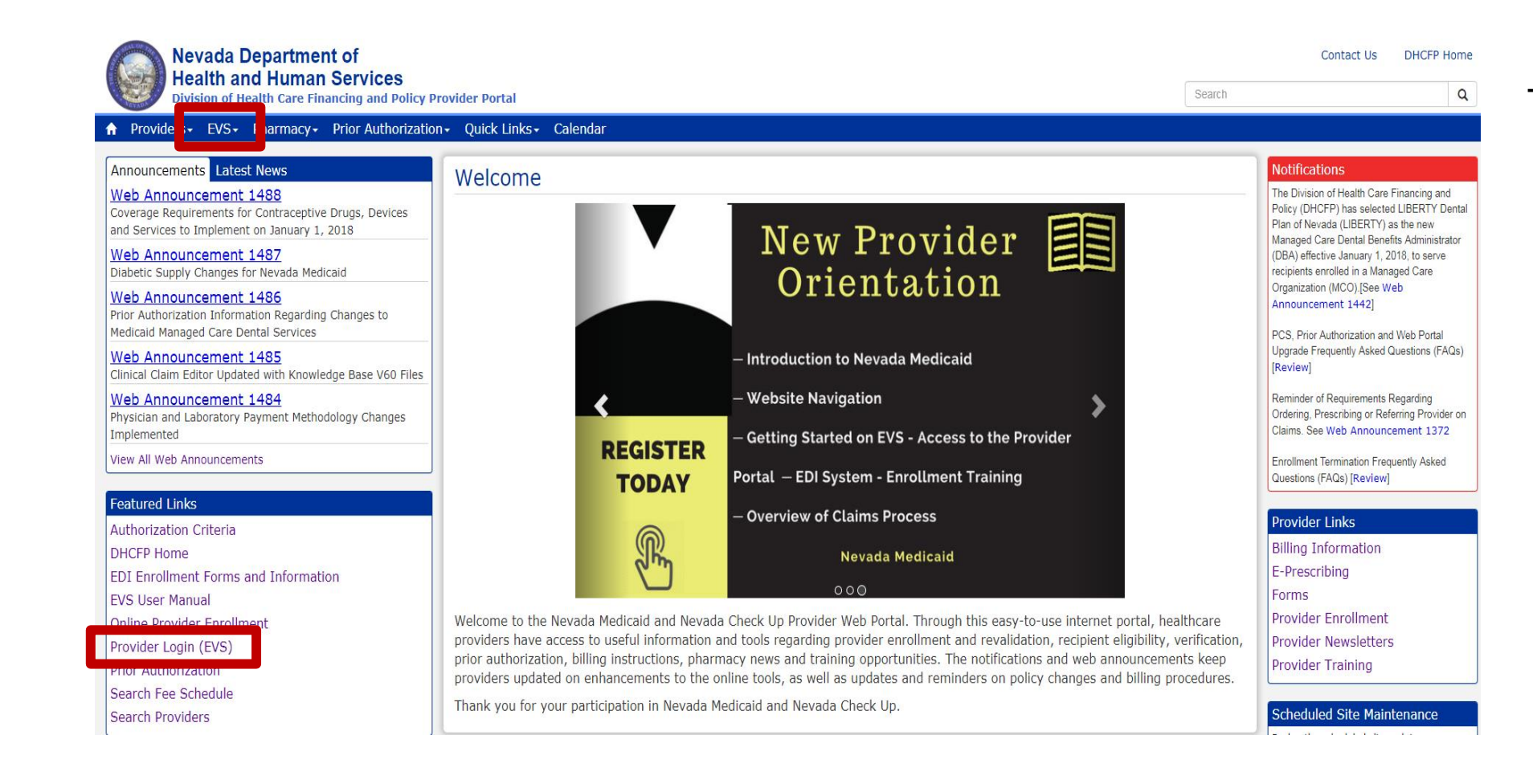

 The EVS/Provider Web Portal can be accessed by highlighting EVS from the top tool and select "Provider Login" or select "Provider Login (EVS)" from the Featured Links section

## **EVS Secure Provider Web Portal, continued**

Nevada Department of Health and Human Services

Division of Health Care Financing and Policy Provider Portal

?

Contact Us | Login

#### nat can you do in the Provider Portal pugh this secure and easy to use internet portal, healthcare providers can inquire on the status of their claims and payments,

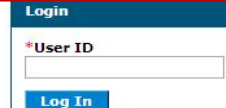

Forgot User ID?

Home

Home

Register Now

#### Where do I enter my password?

#### Web Announcements

Web Announcement 1488 Coverage Requirements for Contraceptive Drugs, Devices and Services to Implement on January 1, 2018

Web Announcement 1487 Diabetic Supply Changes for Nevada Medicaid

Web Announcement 1486 Prior Authorization Information Regarding Changes to Medicaid Managed Care Dental Services

Web Announcement 1485 Clinical Claim Editor Updated with Knowledge Base V60 Files

Web Announcement 1484 Physician and Laboratory Payment Methodology Changes Implemented

view More Web Announcements

#### Featured Links

Authorization Criteria DHCFP Home EDI Enrollment Forms and Information EVS User Manual

Search Fee Schedule

Search Providers

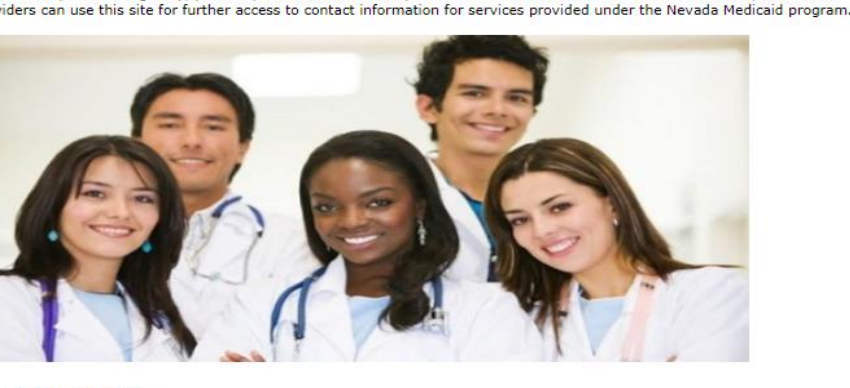

ire on a patient's eligibility, process prior authorization requests and access Remittance Advices. In addition, healthcare

#### Website Requirements

Prior Authorization Quick Reference Guide [Review]
Provider Web Portal Quick Reference Guide [Review]

- Step 1: Input User ID
- Step 2: Select "Log In"

If there is not an account created, select "Register Now" to begin creating a web portal account. See Chapter 1: Getting Started of the EVS User Manual for reference

### **EVS Secure Provider Web Portal, continued**

### Computer and Challenge Question

#### Site Key

The HealthCare Portal uses a personalized site key to protect your privacy online. To use a site key, you are asked to respond to your Challenge question the first time you use a personal computer, or every time you use a public computer. When you type the correct answer to the Challenge question, your site key token displays which ensures that you have been correctly identified. Similarly, by displaying your personalized site key token, you can be sure that this is the actual HealthCare Portal and not an unauthorized site.

If this is your personal computer, you can register it now by selecting: This is a personal computer. Register it now.

| : now.<br>ter it. |
|-------------------|
|                   |
|                   |
|                   |
| t                 |

- Answer the challenge question to verify your identity the first time you log in from a personal computer or every time you use a public computer
- Select personal computer or a public computer
- Click Continue

# **EVS Secure Web Portal, continued**

| If the site key token and passphrase are correct, type your password and click Sign In.                                                    |
|----------------------------------------------------------------------------------------------------|
| If the site key token and passphrase are correct, type your password and click Sign In.                                                    |
| If this is not your site key token or passphrase, do not type your password.<br>Call the <u>customer help desk</u> to report the incident. |
| Site Key:                                                                                                    |
| Passphrase ChicagoCubs                                                                                                    |
| *Password                                                                                                    |
|                                                                                                    |

 Confirm that your site key token and passphrase are correct. If you recognize your site key token and passphrase, you can be assured that you are at the valid Provider Web Portal website and it is safe to enter your password.

Forgot Password?

- Enter your Password
- Select Forgot Password to start the reset process

### **EVS Secure Provider Web Portal, continued**

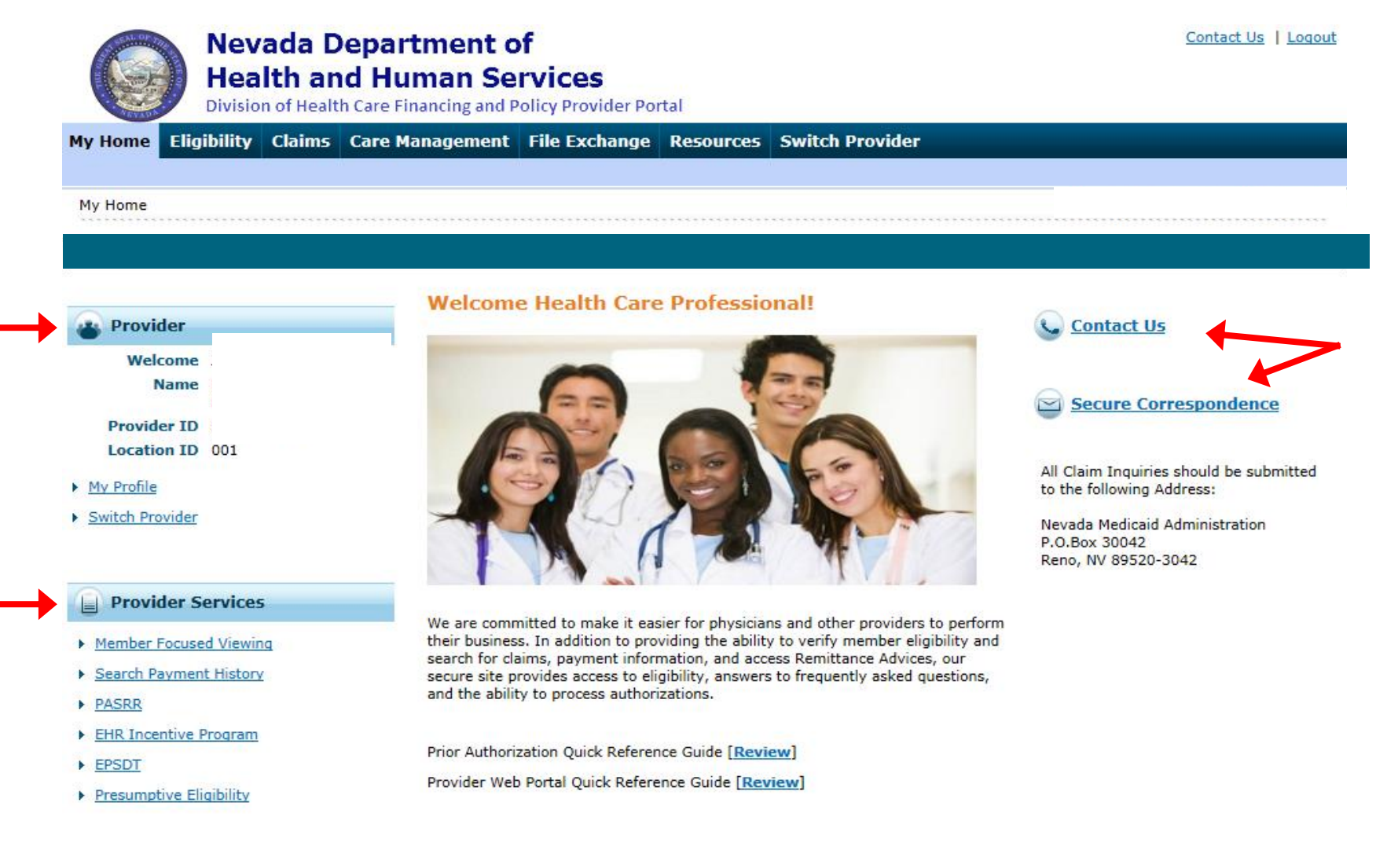

- Verify all Provider Information
- Utilize Provider Services
- Use the "Contact Us" or "Secure Correspondence" links to contact Nevada Medicaid

### **EVS Secure Provider Web Portal, continued**

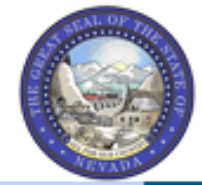

### Nevada Department of Health and Human Services

Division of Health Care Financing and Policy Provider Portal

My Home Eligibility Claims Care Management File Exchange Resources Switch Provider

### My Home

Confirm provider information and contact information and check messages.

### Eligibility

Search recipient eligibility information.

#### Claims

Search claims and payment history.

#### Care Management Create authorizations, view authorization

status, and maintain favorite providers.

### File Exchange

Upload forms online.

### Resources

Download forms and documents.

Contact Us | Logout

# **Role-Based Security and Delegate Access**

### **Granting Access to a Delegate**

- A new delegate is a person who does not currently have a delegate code, including a code that was created by someone else
- An existing delegate is a person who was previously provided with a delegate code and is registered for a portal account
- Each delegate should only have one delegate code, which is created by the first provider to add them as a delegate

Log in to Provider Web Portal.
 Click Manage Accounts.

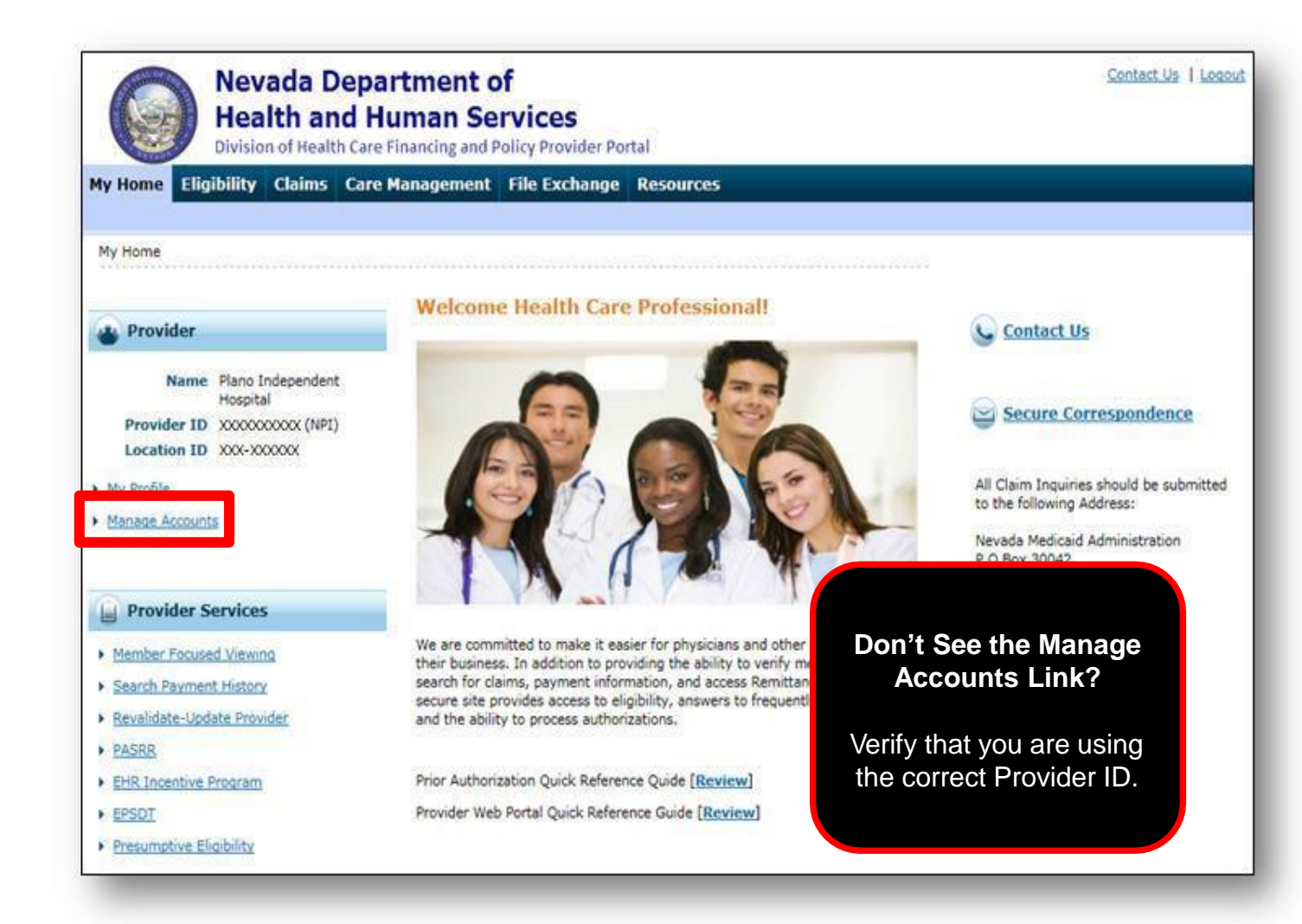

## **Delegate Assignment Tabs**

- Add New Delegate
- Add Registered Delegate

# Required fields are marked with a red asterisk (\*).

| Nevada Departme<br>Health and Huma<br>Division of Health Care Financi                | ent of<br>n Services<br>g and Policy Provider Portal  | Contact Us   Logout |
|--------------------------------------------------------------------------------------|-------------------------------------------------------|---------------------|
| y Home Eligibility Claims Care Manag                                                 | ment File Exchange Resources                          |                     |
| My Home > Manage Accounts                                                            |                                                       |                     |
| Delegate Assignment                                                                  |                                                       | Back to My Home     |
| Add New Delegate Add Registered Delegate                                             |                                                       |                     |
| Indicates a required field. Enter the fields below and click Submit to ge First Name | nerate the delegate code for the new delegate to regi | ster.               |
| *Last Name                                                                           |                                                       |                     |
| *Birth Date 0                                                                        |                                                       |                     |
| *Last 4 of DLN                                                                       |                                                       |                     |
| Submit Cancel                                                                        |                                                       |                     |
|                                                                                      | No Delegates are assigned to the Use                  | r.                  |
|                                                                                      |                                                       |                     |

## **Delegate Assignment**

### Add New Delegate

| Nevada Department of<br>Health and Human Services<br>Division of Health Care Financing and Policy Provider Portal                                                                                                    | Contact Us   Logout |
|----------------------------------------------------------------------------------------------------|---------------------|
| My Home Eligibility Claims Care Management File Exchange Resources                                                                                                    |                     |
| My Home > Manage Accounts                                                                                                    |                     |
| Delegate Assignment                                                                                                    | Back to My Home     |
| * Indicates a required field.<br>Enter the fields below and click Submit to generate the delegate code for the new delegate to register.<br>*First Name<br>*Last Name<br>*Birth Date 9<br>*Last 4 of DLN<br>Submit Cancel |                     |
| No Delegates are assigned to the User.                                                                                                    |                     |
|                                                                                                    |                     |

Enter the delegate's:

- First Name, Last Name, Date of Birth and Last four digits of the delegate's Driver's License Number
- Click Submit

### **Add Registered Delegate**

| Manage Accounts                                                                                                    | Back to My Home | ? |
|----------------------------------------------------------------------------------------------------|-----------------|---|
| Add New Delegate Add Registered Delegate<br>A registered delegate is defined as office staff and/or other support staff employed by the provider who have previously registered in the Portal. Providers may authorize Portal access to a registered delegate by completing the required fields using the delegate's assigned code. The delegate will then have access to the provider's information (claims, reports, eligibility inquiries, or other functionality) via the Portal. |                 |   |
| * Indicates a required field.                                                                                                    |                 |   |
| Enter the Last Name  *Last Name  *Delegate Code                                                                                                    |                 |   |
|                                                                                                    |                 | - |

Enter the delegate's:

Last Name and previously provided Delegate Code
#### **Delegate Assignment, continued**

| anage Accounts                         |                                                                                                    | Back to My Home |
|----------------------------------------|----------------------------------------------------------------------------------------------------|-----------------|
| dit Delegate                           |                                                                                                    |                 |
| Select Active or Inactive to change th | ne status and/or modify the functions below, then click the <b>Submit</b> button to update the information. |                 |
| First Name                             | charlie                                                                                                    |                 |
| Last Name                              | brown                                                                                                    |                 |
| Birth Date                             | 12/02/1972                                                                                                  |                 |
| Last 4 of DLN                          | 1234                                                                                                    |                 |
| Delegate Code                          | 10086                                                                                                    |                 |
| *Decision                              | ○ Active                                                                                                    |                 |
| Select the functions that the delegate | e is authorized to access                                                                                   |                 |
| *Functions                             | Base Delegate Access                                                                                        |                 |
|                                        | 🗹 Care Management - Create Prior Authorization                                                              |                 |
|                                        | Care Management - View Prior Authorization                                                                  |                 |
|                                        | Claims - Treatment History                                                                                  |                 |
|                                        | Claims - View Claims                                                                                        |                 |
|                                        | Eligibility - Eligibility Verification                                                                      |                 |
|                                        | 🗹 File Exchange - Download                                                                                  |                 |
|                                        | File Exchange - Upload                                                                                      |                 |
|                                        |                                                                                                    |                 |
|                                        | Member Focus Viewing                                                                                        |                 |

 Choose the Functions you want the delegate to be able to perform

- Click **Confirm** 

#### **Edit Delegate**

- Make the appropriate changes to the functionality for the delegate.
- To remove the delegate's ability to have access to your Portal, chose "Inactive"
- When changes are complete, click "Submit"

#### **Delegate Assignment, continued**

**New Delegate** 

| Delegate Assignment     X                                                                                                    | Delegate Assignment                                |
|----------------------------------------------------------------------------------------------------|----------------------------------------------------|
| The delegate has been added to your delegate list.<br>The delegate code for the new delegate is 10068. The delegate<br>code is required to be communicated to the new delegate for<br>registering with the portal. | The delegate has been added to your delegate list. |
| ОК                                                                                                    | OK                                                 |

- The delegate needs a code to register for their own Provider Web Portal account. Once registered, they can access and switch between all providers who have assigned them as a delegate.
- A Delegate Assignment box will be displayed to confirm that the delegate was added to the provider's delegate list

**Registered Delegate** 

# **Before You Create a Prior Authorization**

# **Before Creating a Prior Authorization**

Verify eligibility to ensure that the recipient is eligible on the date of service for the requested services.

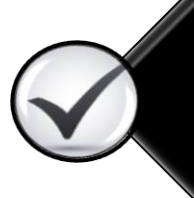

Use the Provider Web Portal's PA search function to see if a request for the dates of service, units and service(s) already exist and is associated with your individual, state or local agency, or corporate or business entity.

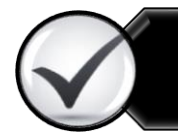

Review the coverage, limitations and PA requirements for the Nevada Medicaid Program before submitting PA requests.

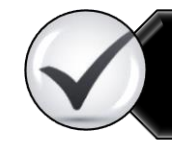

Use the Provider Web Portal to check PAs in pending status for additional information.

An authorization request is not complete until Nevada Medicaid receives all pertinent information.

# **Create a Prior Authorization Request**

# **Key Information**

#### **Recipient Demographics**

- First Name, Last Name and Birth Date will be auto-populated based on the recipient ID entered

#### Diagnosis Codes

- All PAs will require at least one valid diagnosis code

Searchable Diagnosis, Current Procedural Terminology (CPT), Healthcare Common Procedure Coding System (HCPCS), and Current Dental Terminology (CDT) codes

- Enter the first three letters or the first three numbers of the code to use the predictive search

#### PA Attachments

- Attachments are required with all PA requests
- Attachments can be submitted electronically, by mail or by fax
- PA requests received without an attachment will remain in pended status for 30 days
- If no attachment is received within 30 days, the PA request will automatically be cancelled

### **Create Authorization**

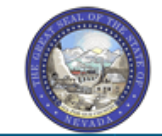

#### Nevada Department of Health and Human Services

Division of Health Care Financing and Policy Provider Portal

My Home Eligibility Claims Care Management File Exchange Resources Switch Provider

Create Authorization | View Authorization Status | Maintain Favorite Providers | Authorization Criteria

#### Care Management

Authorizations

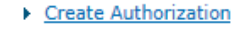

- View Status or Authorizations
- Maintain Favorite Provider List
- Authorization Criteria

Contact Us | Logout

 Hover over the Care Management tab or select Care Management from the top tool bar, then click "Create Authorization" from the sub-menu

### **One Page Process for Prior Authorization Requests**

| reate Authorization           |                                                                                                    |
|-------------------------------|----------------------------------------------------------------------------------------------------|
| * Indicates a required field. | Medical     Denta                                                                                                    |
| *Process Ty                   |                                                                                                    |
|                               | BH Inpt<br>BH Outpt<br>BH PHP/IOP<br>BH Rehab<br>BH RTC<br>DME<br>Home Health<br>Hospice<br>Inpt M/S<br>Ocular<br>Outpt M/S<br>PCS Annual Update<br>PCS One-Time<br>PCS SDS<br>PCS Significant Change<br>PCS Temporary Auth<br>PCS Transfer |
|                               | Retro ADHC                                                                                                    |
|                               | Retro BH Inpt<br>Retro BH Outpt<br>Retro BH PHP/IOP<br>Retro BH Rehab<br>Retro BH RTC<br>Retro DME<br>Retro Home Health                                                                                                    |

- Step 1: Select the radio button next to "Medical"
- Step 2: Select either "ADHC" or "Retro ADHC"

#### **Create Medical Prior Authorization** Provider, Recipient, Referring and Servicing Provider Information

| Requesting Provider Information                   |   |              |              |      |                       | - |
|---------------------------------------------------|---|--------------|--------------|------|-----------------------|---|
| Provider ID                                       | : | ID Type NPI  |              | Name |                       |   |
| Recipient Information                             |   |              |              |      |                       | - |
| *Recipient ID<br>Last Name<br>Birth Date          |   | First Na     | me           |      |                       |   |
| Referring Provider Information                    |   |              |              |      |                       | E |
| Referring Provider same as<br>Requesting Provider |   |              |              |      |                       |   |
| Select from Favorites<br>Provider ID              | S | ID Type 🔍 🗸  | Name _       |      | ✓<br>Add to Favorites |   |
| Service Provider Information                      |   |              |              |      |                       | E |
| Service Provider same as<br>Requesting Provider   |   |              |              |      |                       |   |
| Select from Favorites *Provider ID                | Q | *ID Type 🛛 🗸 | Name _       |      | Add to Favorites      |   |
| Location                                          |   |              | $\checkmark$ |      |                       |   |

The Last Name, First Name and Birth Date will be automatically populated based on the Recipient ID that is entered.

#### **Requesting Provider Information**

The information in this section is automatically populated

#### **Recipient Information**

Enter the Recipient ID

#### **Referring Provider Information**

If there is a referring provider, complete one of the following options:

- Check the Referring Provider same as Requesting Provider box
- Use the Select from Favorites drop-down list to select a provider from your favorites list
- Enter the **Provider ID** and select the **ID Type** from the drop-down list

#### **Service Provider Information**

- Check the Service Provider same as Requesting
   Provider box
- Use the Select from Favorites drop-down list to select a provider from your favorites list
- Enter the **Provider ID** and select the **ID Type** from the drop-down list
- Select service Location (optional)

# **Diagnosis Information**

| Diagnosis Information                                                               | Diagnosis Information                                                            |        |  |  |  |  |
|-------------------------------------------------------------------------------------|----------------------------------------------------------------------------------|--------|--|--|--|--|
| Please note that the 1st diagnosis en<br>Click the <b>Remove</b> link to remove the | tered is considered to be the principal (primary) Diagnosis Code.<br>entire row. |        |  |  |  |  |
| Diagnosis Type                                                                      | Diagnosis Code                                                                   | Action |  |  |  |  |
| <ul> <li>Click to collapse.</li> </ul>                                              |                                                                                  |        |  |  |  |  |
| *Diagnosis Type ICD-10-CM V *Diagnosis Code 🛛                                       |                                                                                  |        |  |  |  |  |
|                                                                                     | Add Cancel                                                                       |        |  |  |  |  |

- The first diagnosis code entered is considered to be the principal or primary diagnosis code
- The Provider Web Portal allows up to nine diagnosis codes
- Click Add to add each diagnosis code

Do **not** key any decimals into the diagnosis code fields.

## **Diagnosis Information, continued**

#### Invalid diagnosis code.

| Diagnosis Information                                                               |                                |                                                      | -      |  |  |
|-------------------------------------------------------------------------------------|--------------------------------|------------------------------------------------------|--------|--|--|
| <b>Error</b><br><u>Diagnosis Code not found.</u>                                    |                                |                                                      |        |  |  |
| Please note that the 1st diagnosis en<br>Click the <b>Remove</b> link to remove the | ered is conside<br>entire row. | ered to be the principal (primary) Diagnosis Code.   |        |  |  |
| Diagnosis Type                                                                      |                                | Diagnosis Code                                       | Action |  |  |
| <ul> <li>Click to collapse.</li> </ul>                                              |                                |                                                      |        |  |  |
| *Diagnosis Type ICD-10-CN                                                           | 1 🗸                            | *Diagnosis Code 🛛 T1019<br>Diagnosis Code not found. | ~      |  |  |
|                                                                                     | Add Cancel                     |                                                      |        |  |  |

#### Valid diagnosis code.

| Diagnosis Information                                                               | Diagnosis Information                                                              |        |  |  |  |
|-------------------------------------------------------------------------------------|------------------------------------------------------------------------------------|--------|--|--|--|
| Please note that the 1st diagnosis en<br>Click the <b>Remove</b> link to remove the | tered is considered to be the principal (primary) Diagnosis Code.<br>e entire row. |        |  |  |  |
| Diagnosis Type                                                                      | Diagnosis Code                                                                     | Action |  |  |  |
| ICD-10-CM                                                                           | R69-Illness, unspecified                                                           | Remove |  |  |  |
| <ul> <li>Click to collapse.</li> </ul>                                              |                                                                                    |        |  |  |  |
| *Diagnosis Type ICD-10-CM V *Diagnosis Code 🛛                                       |                                                                                    |        |  |  |  |
|                                                                                     | Add Cancel                                                                         |        |  |  |  |

### **Service Details**

| Se   | rvice Details    |                  |                      |                              |                             |                     |               |       |        |
|------|------------------|------------------|----------------------|------------------------------|-----------------------------|---------------------|---------------|-------|--------|
| Clic | :k '+' to view o | or update the de | tails of a row. Clic | k '-' to collapse the row. C | lick <b>Copy</b> to copy or | Remove to remove th | e entire row. |       |        |
|      | Line #           | From Date        | To Date              |                              | Code                        |                     | Modifiers     | Units | Action |
| Ξ (  | Click to collaps | e.               |                      |                              |                             |                     |               |       |        |
| *    | From Date 🔒      |                  | To D                 | ate 🛛                        | Code Type                   | CPT/HCPCS           | *Code e       |       |        |
|      | Modifiers 0      |                  |                      |                              |                             |                     |               |       |        |
|      |                  |                  |                      |                              |                             |                     |               |       |        |
|      | *Units           |                  |                      |                              |                             |                     |               |       |        |
|      | *Medical         |                  |                      |                              |                             |                     |               |       | ~      |
|      | Justincution     |                  |                      |                              |                             |                     |               |       | $\sim$ |
|      |                  |                  |                      |                              |                             |                     |               |       |        |
|      |                  |                  |                      |                              |                             |                     |               |       |        |
|      | Ac               | d Service        | Cancel Service       |                              |                             |                     |               |       |        |

- Indicate a From Date, i.e., start date
- Select a Code Type from the drop-down menu
- Input Code.
- Input amounts of units being requested
- In the Medical Justification field, indicate "See attached form"
- Select "Add Service"

# **Unsaved Data Warning**

If you have entered information on the prior authorization and have not clicked the "Add" button, you will get the message below when you click the "Submit" button

| Unsaved D                  | ata Warning 🛛 🗙                                                                                                    |
|----------------------------|----------------------------------------------------------------------------------------------------|
| The prior p<br>changes nee | age contained unsaved Service Detail changes. If<br>ded to be saved, navigate back to the page, reapply<br>the changes to the table, and save. |
|                            | ΟΚ                                                                                                    |

# Attachments

#### **Attachment Requirements**

| Attac            | hments                                                                                                    |                                                                                                    |                                                                         |
|------------------|----------------------------------------------------------------------------------------------------|----------------------------------------------------------------------------------------------------|-------------------------------------------------------------------------|
| To ind           | ude an attachment electronically with the prior aut                                                        | horization request, browse and select the attachment, select an Attachment Type and then clic                                     | k on the Add button.                                                    |
| Prior A          | uthorization Forms                                                                                         |                                                                                                    |                                                                         |
| If you<br>reques | will not be sending an attachment electronically, but<br>t, select the appropriate Transmission Method and | ut you have information about files that were sent using another method, such as by fax or tha<br>enter all the fields displayed. | it are available on                                                     |
| Click t          | he Remove link to remove the entire row.                                                                   |                                                                                                    |                                                                         |
|                  | Transmission Method                                                                                        | File                                                                                                    | Action                                                                  |
| ÷                | EL-Electronic Only                                                                                         | FA-1.pdf (1018K)                                                                                                    | Remove                                                                  |
| 🖻 Clid           | k to collapse.                                                                                             |                                                                                                    |                                                                         |
| *Ті              | ansmission Method EL-Electronic Only 🗸                                                                     |                                                                                                    |                                                                         |
|                  | *Upload File                                                                                               | Browse                                                                                                    |                                                                         |
|                  | *Attachment Type                                                                                           | Allowable fi<br>doc, .docx,<br>.xls, .xlsx, .l                                                                                    | ile types include:<br>.gif, .jpeg, .pdf, .txt,<br>bmp, .tif, and .tiff. |
|                  | All PA requests requir<br>attachment submitted                                                             | e an attachment and any PA request that does not hav<br>within 30 days will be automatically cancelled.                           | ve an                                                                   |

#### **Attachment Requirements, continued**

 Choose the type of attachment being submitted from the dropdown list

| Prior Authorization Forms       59-Benefit Letter         03-Report Justifying Treatment Beyond Utilization Guidlines          If you will not be sending an appropriate Transmission Met       04-Drug Administered         05-Treatment Diagnosis       06-Initial Assessment         Click the Remove link to rem       07-Functional Goals         08-Plan of Treatment       09-Progress Report         I Click to collapse.       10-Continued Treatment         13-Certified Test Report       15-Justification for Admission         21-Recovery Plan       48-Social Security Benefit Letter         * Ubload File       5-Rental Agreement         * Ubload File       5-Rental Agreement         Add       AS-Admission Nummary         Add       AS-Admission Summary         Add       AS-Admission Summary         Ath-Anublance Certification         B3-Physician Order         B3-Physician Order         B7-Baseline         B7-Baseline         B7-Baseline         B7-Baseline         B7-Procedural Terminology         Order         B7-Baseline         B7-Procedural Terminology         D2-Physician Order         B7-Baseline         B7-Basoline         B7-Baseline <th>To include an attachment elec</th> <th>tronically with the prior authorization request, browse and select t</th> <th>the attachment, select an Attac</th>                                                                                                    | To include an attachment elec   | tronically with the prior authorization request, browse and select t                                     | the attachment, select an Attac |
|----------------------------------------------------------------------------------------------------|---------------------------------|----------------------------------------------------------------------------------------------------|---------------------------------|
| If you will not be sending an a 04-Drug Administered<br>appropriate Transmission Met<br>Of-Initial Assessment<br>Click the Remove link to rem<br>07-Functional Goals<br>08-Plan of Treatment<br>09-Progress Report<br>10-Continued Treatment<br>13-Certified Test Report<br>13-Certified Test Report<br>13-Sustification for Admission<br>21-Recovery Plan<br>48-Social Security Benefit Letter<br>*Upload File<br>*Attachment Type<br>Add<br>Ad-Autopsy Report<br>Add<br>Ad-Autopsy Report<br>Add<br>Ad-Autopsy Report<br>Add<br>Ad-Autopsy Report<br>Add<br>AM-Ambulance Certification<br>AS-Admission Summary<br>AT-Purchase Order Attachment<br>B2-Prescription<br>B3-Physician Order<br>BR-Benchmark Testing Results<br>BS-Baseline<br>Treatment Form(s)<br>CB-Chiropractic Justification<br>CB-Chiropractic Justification<br>CB-Chiropractic Justifica | Prior Authorization Forms       | 59-Benefit Letter<br>03-Report Justifying Treatment Beyond Utilization Guidlines<br>11-Chemical Analysis |                                 |
| appropriate Transmission Met<br>OS-Treatment Diagnosis<br>OS-Treatment Diagnosis<br>OS-Treatment<br>OT-Functional Goals<br>08-Plan of Treatment<br>09-Progress Report<br>10-Continued Treatment<br>13-Certified Test Report<br>15-Justification for Admission<br>21-Recovery Plan<br>*Upload File<br>*Upload File<br>*Attachment Type<br>Attachment Type<br>Add<br>Add<br>Add<br>Add<br>As-Admission Summary<br>AT-Purchase Order Attachment<br>B2-Prescription<br>B3-Physician Order<br>BR-Benchmark Testing Results<br>BS-Baseline<br>BT-Blanket Test Results<br>CB-Chiropractic Justification<br>CB-Chiropractic Justification<br>CB-Chiropractic J | If you will not be sending an a | 04-Drug Administered                                                                                     | t were sent using another met   |
| O6-Initial Assessment         O1-Initial Assessment         O7-Functional Goals         08-Plan of Treatment         09-Progress Report         IO-Continued Treatment         13-Certified Test Report         15-Justification for Admission         21-Recovery Plan         *Upload File         *Upload File         *Upload File         *Attachment Type         7-Support Data for Verification         Add         Add         Add         B3-Physician Order         B8-Beachmark Testing Results         B5-Baseline         B7-Blanket Test Results         CB-Chiropractic Justification         CB-Chiropractic Justification         CB-Chiropractic Justification         CB-Chiropractic Justification         CB-Chiropractic Justification         CB-Chiropractic Justification         CB-Chiropractic Justification         CB-Chiropractic Justification         CB-Chiropractic Justification         CB-Chiropractic Justification         CB-Chiropractic Justification         CB-Chiropractic Justification         CB-Chiropractic Justification         CB-Chiropractic Justification         CB-Chiropractic Justi                                                                                                    | appropriate Transmission Met    | 05-Treatment Diagnosis                                                                                   | 2                               |
| Click the Remove link to rem       07-Functional Goals         08-Plan of Treatment       09-Progress Report         09-Progress Report       10-Continued Treatment         13-Certified Test Report       15-Justification for Admission         21-Recovery Plan       21-Recovery Plan         *Upload File       5-Rental Agreement         *Journal Agreement       7-Support Data for Verification         3-Allergies/Sensitivities Document       A4-Autopsy Report         Add       AS-Admission Summary         AT-Purchase Order Attachment       B2-Prescription         B3-Physician Order       BR-Benchmark Testing Results         B5-Baseline       BT-Blanket Test Results         CB-Chiropractic Justification       CK-Consent Form(s)         Verent Procedural Terminology       D2-Physician Order                                                                                                    |                                 | 06-Initial Assessment                                                                                    |                                 |
| Transmission       08-Plan of Treatment         09-Progress Report       09-Progress Report         10-Continued Treatment       13-Certified Test Report         13-Certified Test Report       15-Justification for Admission         21-Recovery Plan       48-Social Security Benefit Letter         *Upload File       5-Rental Agreement         *Locati Security Benefit Letter       7-Support Data for Verification         Add       A4-Autopsy Report         Add       AA-Admission Summary         AT-Purchase Order Attachment       B2-Prescription         B3-Physician Order       B8-Benchmark Testing Results         B5-Baseline       BT-Blanket Test Results         CB-Chiropractic Justification       CK-Consent Form(s)         CP-Physician Order       Verification                                                                                                    | Click the Remove link to rem    | 07-Functional Goals                                                                                      |                                 |
| Image: Click to collapse.       09-Progress Report         * Click to collapse.       10-Continued Treatment         * Transmission Method       13-Certified Test Report         * Upload File       * Upload File         * Attachment Type       5-Rental Agreement         * Attachment Type       7-Support Data for Verification         Add       A4-Autopsy Report         Add       A5-Admission Summary         AT-Purchase Order Attachment         B2-Prescription         B3-Physician Order         B7-Blanket Test Results         CB-Chiropractic Justification         CK-Consent Form(s)         CB-Chiropractic Justification         CK-Consent Form(s)         CP-Physician Order         B7-Blanket Test Results         CB-Chiropractic Justification         CK-Consent Form(s)         CK-Consent Form(s)         CK-Consent Form(s)         CK-Consent Form(s)         CK-Consent Form(s)         CK-Consent Form(s)         CK-Consent Form(s)         CK-Consent Form(s)         CK-Consent Form(s)         CK-Consent Form(s)         CK-Consent Form(s)         CK-Consent Form(s)         CK-Consent Form(s)         CK-                                                                                                    |                                 | 08-Plan of Treatment                                                                                     |                                 |
| Click to collapse.     10-Continued Treatment     13-Certified Test Report     15-Justification for Admission     21-Recovery Plan     48-Social Security Benefit Letter     S-Rental Agreement     7-Support Data for Verification     Add     Add     Add     Add     Add     Add     Add     Add     S-Rental Agreement     S-Rental Agreement     T-Support Data for Verification     Add     Add     Add     Add     Add     Add     S-Rental Agreement     S-Rental Agreement     T-Support Data for Verification     Add     Add     Add     Add     S-Rental Agreement     T-Support Data for Verification     Add     Add     Add     Add     Add     S-Rental Agreement     S-Rental Agreement     T-Support Data for Verification     A3-Allergies/Sensitivities Document     A4-Autopsy Report     Add     Add     AS-Admission Summary     AT-Purchase Order Attachment     B2-Prescription     B3-Physician Order     BR-Benchmark Testing Results     BS-Baseline     BT-Blanket Test Results     CB-Chiropractic Justification     CK-Consent Form(s)     O2-Physician Order     K-Consent Form(s)                                                                                                    | Transmission I                  | 09-Progress Report                                                                                       |                                 |
| 13-Certified Test Report         *Transmission Method         *Upload File         *Upload File         *Attachment Type         Add         Add         Add         Add         B2-Prescription         B3-Physician Order         B7-Blanket Test Results         CB-Chiropractic Justification         CB-Chiropractic Justification         CB-Chiropractic Justification         CB-Physician Order         B7-Blanket Test Results         CB-Chiropractic Justification         CB-Chiropractic Justification         CB-Physician Order         B7-Blanket Test Results         CB-Chiropractic Justification         CK-Consent Form(s)         D2-Physician Order                                                                                                    | E Click to collapse             | 10-Continued Treatment                                                                                   |                                 |
| *Transmission Method<br>*Upload File<br>*Upload File<br>*Attachment Type<br>Add<br>Add<br>Add<br>Add<br>Add<br>Add<br>File<br>*Attachment Type<br>Add<br>Add<br>Add<br>Add<br>Add<br>Add<br>Add<br>Ad                                                                                                    | Click to collapse.              | 13-Certified Test Report                                                                                 |                                 |
| *Upload File       21-Recovery Plan         *Upload File       48-Social Security Benefit Letter         *Attachment Type       5-Rental Agreement         7-Support Data for Verification       7-Support Data for Verification         Add       A-Autopsy Report         AM-Ambulance Certification       AS-Admission Summary         AT-Purchase Order Attachment       B2-Prescription         B3-Physician Order       BR-Benchmark Testing Results         BS-Baseline       BT-Blanket Test Results         CB-Chiropractic Justification       CB-Chiropractic Justification         CK-Consent Form(s)       D2-Physician Order                                                                                                    | *Townships in Mathead           | 15-Justification for Admission                                                                           |                                 |
| *Upload File       48-Social Security Benefit Letter         *Attachment Type       5-Rental Agreement         7-Support Data for Verification       7-Allergies/Sensitivities Document         A4-Autopsy Report       A4-Autopsy Report         AM-Ambulance Certification       AS-Admission Summary         AT-Purchase Order Attachment       B2-Prescription         B3-Physician Order       BR-Benchmark Testing Results         BS-Baseline       BT-Blanket Test Results         CB-Chiropractic Justification       CR-Consent Form(s)         vent Procedural Terminology       D2-Physician Order                                                                                                    | *Transmission Method            | 21-Recovery Plan                                                                                         |                                 |
| *Attachment Type<br>*Attachment Type<br>*Attachment Type<br>*Attachment Type<br>*Attachment Type<br>*Attachment Type<br>Add<br>Add<br>Add<br>Add<br>Add<br>Add<br>Add<br>Ad                                                                                                    | *Upload File                    | 48-Social Security Benefit Letter                                                                        |                                 |
| Add A-Autopsy Report<br>Add A-Autopsy Report<br>AM-Ambulance Certification<br>AS-Admission Summary<br>AT-Purchase Order Attachment<br>B2-Prescription<br>B3-Physician Order<br>BR-Benchmark Testing Results<br>BS-Baseline<br>BT-Blanket Test Results<br>CB-Chiropractic Justification<br>CK-Consent Form(s)<br>D2-Physician Order                                                                                                    | *Attachment Type                | 5-Rental Agreement                                                                                       |                                 |
| Add Ad-Autopsy Report Ad-Autopsy Report Ad-Autopsy Report AM-Ambulance Certification AS-Admission Summary AT-Purchase Order Attachment B2-Prescription B3-Physician Order BR-Benchmark Testing Results BS-Baseline BT-Blanket Test Results CB-Chiropractic Justification CK-Consent Form(s) P2-Physician Order                                                                                                    | Attachment Type                 | 2-Allergies/Sensitivities Document                                                                       |                                 |
| Ad-Adupsy Report AM-Adupsy Report AM-Adupsy Report Adupsy Report Adup                                                                                                    |                                 | Ad-Autopsy Report                                                                                        |                                 |
| Add AS-Admission Summary<br>AT-Purchase Order Attachment<br>B2-Prescription<br>B3-Physician Order<br>BR-Benchmark Testing Results<br>BS-Baseline<br>BT-Blanket Test Results<br>CB-Chiropractic Justification<br>CK-Consent Form(s)<br>P2-Physician Order                                                                                                    |                                 | AM-Ambulance Certification                                                                               |                                 |
| AT-Purchase Order Attachment<br>B2-Prescription<br>B3-Physician Order<br>BR-Benchmark Testing Results<br>BS-Baseline<br>BT-Blanket Test Results<br>CB-Chiropractic Justification<br>CK-Consent Form(s)<br>rent Procedural Terminology (D2-Physician Order                                                                                                    | Add                             | AS-Admission Summary                                                                                     |                                 |
| B2-Prescription<br>B3-Physician Order<br>BR-Benchmark Testing Results<br>BS-Baseline<br>BT-Blanket Test Results<br>CB-Chiropractic Justification<br>CK-Consent Form(s)<br>rent Procedural Terminology (D2-Physician Order                                                                                                    |                                 | AT-Purchase Order Attachment                                                                             |                                 |
| B3-Physician Order<br>BR-Benchmark Testing Results<br>BS-Baseline<br>BT-Blanket Test Results<br>CB-Chiropractic Justification<br>CK-Consent Form(s)<br>CK-Consent Form(s)                                                                                                    |                                 | B2-Prescription                                                                                          |                                 |
| BR-Benchmark Testing Results<br>BS-Baseline<br>BT-Blanket Test Results<br>CB-Chiropractic Justification<br>CK-Consent Form(s)<br>CK-Consent Form(s)                                                                                                    |                                 | B3-Physician Order                                                                                       |                                 |
| BS-Baseline<br>BT-Blanket Test Results<br>CB-Chiropractic Justification<br>CK-Consent Form(s)<br>rent Procedural Terminology (D2-Physician Order                                                                                                    |                                 | BR-Benchmark Testing Results                                                                             |                                 |
| BT-Blanket Test Results<br>CB-Chiropractic Justification<br>CK-Consent Form(s)<br>rent Procedural Terminology (D2-Physician Order                                                                                                    |                                 | BS-Baseline                                                                                              |                                 |
| CB-Chiropractic Justification<br>CK-Consent Form(s)<br>rent Procedural Terminology (D2-Physician Order                                                                                                    |                                 | BT-Blanket Test Results                                                                                  |                                 |
| CK-Consent Form(s)                                                                                                    |                                 | CB-Chiropractic Justification                                                                            |                                 |
| rent Procedural Terminology D2-Physician Order                                                                                                    |                                 | CK-Consent Form(s)                                                                                       |                                 |
|                                                                                                    | rent Procedural Terminology     | D2-Physician Order                                                                                       | and data are copyrighted by     |

#### Uploading Attachments, continued File Upload Naming Convention Guidelines

- Forms being uploaded must be in an approved format
- Files should be saved using the form name as the prefix
- Non-compliant files may cause a delay in processing the request

#### File Upload Naming Convention Examples

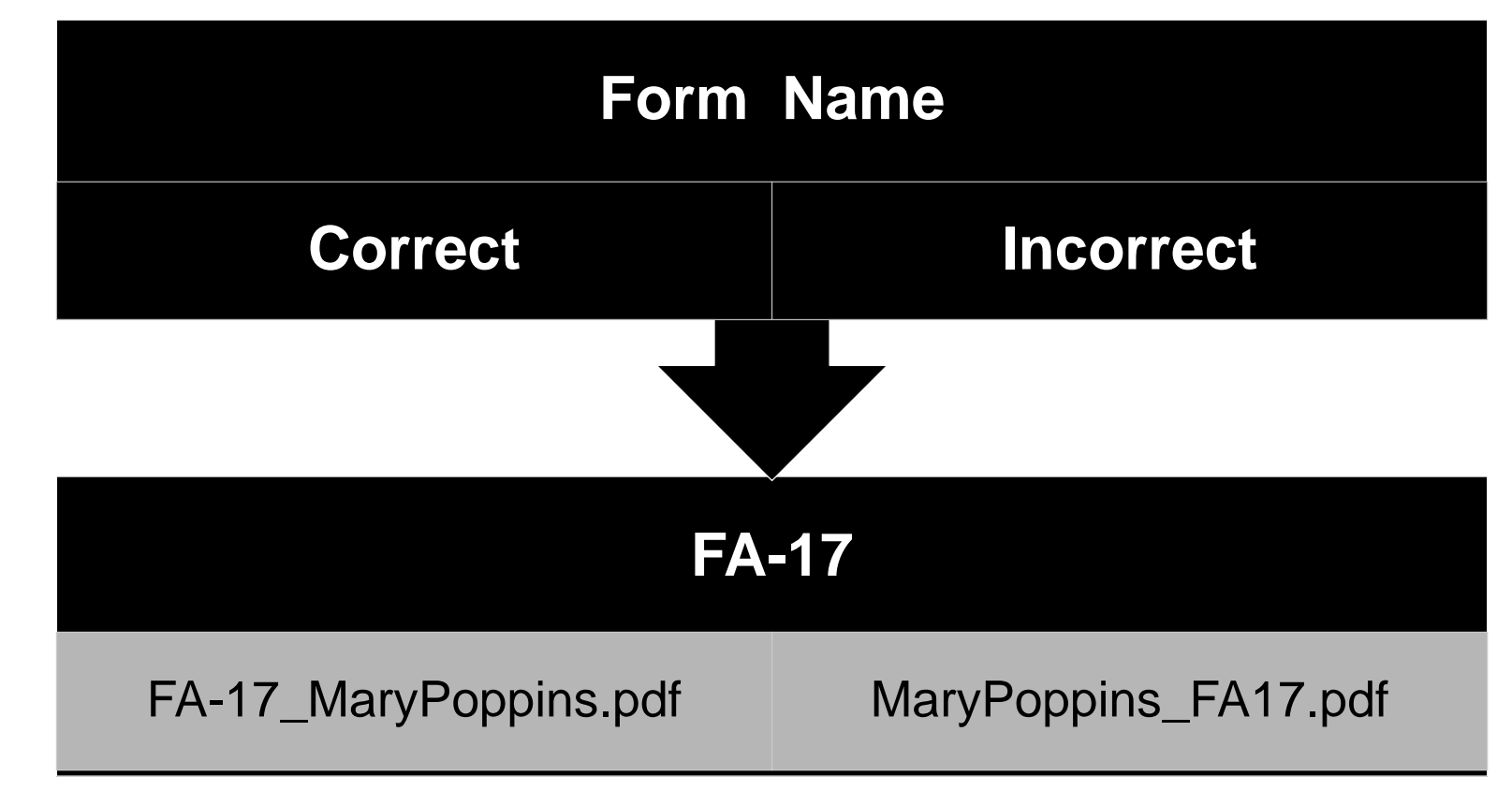

# **Submitting a Prior Authorization**

| Attachments                                                                                                    |                                                                                               | -                    |
|----------------------------------------------------------------------------------------------------|-----------------------------------------------------------------------------------------------|----------------------|
| To include an attachment electronically with the prior aut                                                       | horization request, browse and select the attachment, select an Attachment Type and then clic | k on the Add button. |
| Prior Authorization Forms                                                                                        |                                                                                               |                      |
| If you will not be sending an attachment electronically, be appropriate Transmission Method and Attachment Type. | ut you have information about files that were sent using another method, such as by fax or by | mail, select the     |
| Click the <b>Remove</b> link to remove the entire row.                                                           |                                                                                               |                      |
| Transmission Method                                                                                              | File                                                                                          | Action               |
| Click to collapse.                                                                                               |                                                                                               |                      |
| *Transmission Method EL-Electronic Only V                                                                        |                                                                                               |                      |
| *Upload File                                                                                                    | Browse                                                                                        |                      |
|                                                                                                    | <b>v</b>                                                                                      |                      |
| Add Cancel                                                                                                    |                                                                                               |                      |
|                                                                                                    | Submit                                                                                        | ncel                 |
|                                                                                                    |                                                                                               |                      |

 Once all of the required information, service details lines and attachment information has been added, click "Submit" to go to the Confirm Authorization page

# **Finalizing a Prior Authorization**

| Cor  | nfirm Authoriz | ation            |                   |               |                                         |                     |                 | ?                     |
|------|----------------|------------------|-------------------|---------------|-----------------------------------------|---------------------|-----------------|-----------------------|
|      |                |                  |                   |               |                                         |                     | Expan           | d All   Collapse All  |
| Rec  | questing Provi | ider Informati   | on                |               |                                         |                     |                 | +                     |
| Rec  | ipient Inform  | ation and Proc   | cess Type         |               |                                         |                     |                 | +                     |
| Ref  | erring Provide | er Information   | ı                 |               |                                         |                     |                 | +                     |
| Ser  | vice Provider  | Information      |                   |               |                                         |                     |                 | +                     |
|      |                |                  |                   |               |                                         |                     | Expan           | d All I. Collapse All |
| Dia  | gnosis Inform  | nation           |                   |               |                                         |                     | <u>CAPOT</u>    | -                     |
| Pl   | ease note that | the 1st diagnosi | is entered is con | sidered to be | the principal (primary) Diagnosis Code. |                     |                 |                       |
|      | D              | )iagnosis Type   | 1                 |               | Diagnosi                                | s Code              |                 |                       |
|      |                | ICD-10-CM        |                   |               | A3790-Whooping cough,                   | inspecified species | with            |                       |
| 6.00 | uico Detaile   |                  |                   |               |                                         |                     |                 | _                     |
| Ser  | vice Details   |                  |                   |               |                                         |                     |                 | -                     |
|      | Line #         | From Date        | To Date           |               | Code                                    |                     | Modifiers       | Units                 |
| +    | 1              | 04/01/2017       | 04/30/2017        | T1015 Cl      | inic Services                           |                     |                 | 1                     |
| Att  | achments       |                  |                   |               |                                         |                     |                 | E                     |
|      |                | Transmission     | Method            |               | File                                    |                     | Attachment Type | 1                     |
| EL-E | lectronic Only |                  |                   |               | FA-29A.pdf (36K)                        | 06-Initial Assess   | sment           |                       |
|      |                |                  |                   |               |                                         | <b>[</b>            | Constant C      |                       |
|      | Ba             | ck               |                   |               |                                         |                     | Confirm         | cel                   |

Review the information for accuracy:

- If errors are present, click "Back" to return to the Create Authorization page
- After all of the information has been reviewed, click "Confirm" to submit the PA for processing
- When confirming the PA, only click on Confirm once and wait for the confirmation page to load. Clicking multiple times will create multiple PAs in the system.

# **Authorization Successfully Submitted**

| Care Management > Authorization Receipt                                                                                                    |
|----------------------------------------------------------------------------------------------------|
|                                                                                                    |
| Authorization Receipt                                                                                                    |
| Your Authorization Tracking Number 20000 was successfully submitted.                                                                                                    |
| Click <b>Print Preview</b> to view authorization details and receipt.<br>Click <b>Copy</b> to copy member data or authorization data.<br>Click <b>New</b> to create a new authorization for a different member. |
| General Authorization Receipt Instructions                                                                                                    |
| Print Preview Copy New                                                                                                    |
|                                                                                                    |

- An authorization tracking number (ATN) receipt is generated upon successfully submitting the PA request
- Click "Print Preview" to view the PA details and receipt
- Click "Copy" to copy member data or authorization data
- Click "New" to create a new PA request for a different recipient

#### **Example of an Unsuccessful Authorization**

- Duplicate service lines that already exist on another PA for the same recipient

#### Error

Data Validation Failure

This prior authorization request is a duplicate of existing PA request (35171700001).

|                                                          | rization                                    |                                 |               |                                                                     |                     |                                              |                    |  |  |  |
|----------------------------------------------------------|---------------------------------------------|---------------------------------|---------------|---------------------------------------------------------------------|---------------------|----------------------------------------------|--------------------|--|--|--|
|                                                          |                                             |                                 |               |                                                                     |                     | Expans                                       | d All   Collapse A |  |  |  |
| lequesting Pro                                           | vider Informatio                            | n                               |               |                                                                     |                     |                                              |                    |  |  |  |
| ecipient Info                                            | mation and Proc                             | ess Type                        |               |                                                                     |                     |                                              |                    |  |  |  |
| teferring Prov                                           | der Information                             |                                 |               |                                                                     |                     |                                              |                    |  |  |  |
| ervice Provid                                            | er Information                              |                                 |               |                                                                     |                     |                                              |                    |  |  |  |
|                                                          |                                             |                                 |               |                                                                     |                     | Evene                                        |                    |  |  |  |
| Diagnosis Info                                           | rmation                                     |                                 |               |                                                                     |                     | Expan                                        |                    |  |  |  |
| Please note th                                           | at the 1st diagnosis                        | s entered is cons               | sidered to be | the principal (primary) Diagnosis Code.                             |                     |                                              |                    |  |  |  |
|                                                          | Diagnosis Type                              | Diagnosis Type Diagnosis Code   |               |                                                                     |                     |                                              |                    |  |  |  |
| ICD-10-CM A3790-Whooping cough, unspecified species with |                                             |                                 |               |                                                                     |                     |                                              |                    |  |  |  |
|                                                          | ICD-10-CM                                   |                                 |               | A3790-Whooping cough, un                                            | specified species w | rith                                         |                    |  |  |  |
| ervice Details                                           | ICD-10-CM                                   |                                 |               | A3790-Whooping cough, un                                            | specified species w | rith                                         |                    |  |  |  |
| Cervice Details                                          | ICD-10-CM                                   | To Date                         |               | A3790-Whooping cough, un<br>Code                                    | specified species w | rith<br>Modifiers                            | Units              |  |  |  |
| Service Details                                          | ICD-10-CM<br>From Date<br>04/01/2017        | To Date<br>04/30/2017           | T1015         | A3790-Whooping cough, un<br>Code<br>Clinic Services                 | specified species w | rith<br>Modifiers                            | Units<br>1         |  |  |  |
| Service Details                                          | ICD-10-CM<br>From Date<br>04/01/2017        | <b>To Date</b><br>04/30/2017    | T1015         | A3790-Whooping cough, un<br>Code<br>Clinic Services                 | specified species w | rith<br>Modifiers                            | Units<br>1         |  |  |  |
| Service Details                                          | ICD-10-CM From Date 04/01/2017 Transmission | To Date<br>04/30/2017<br>Method | T1015         | A3790-Whooping cough, un Code Clinic Services File                  | specified species w | Modifiers Attachment Type                    | Units<br>1         |  |  |  |
| ervice Details Line # 1 1 ttachments -Electronic Only    | ICD-10-CM From Date 04/01/2017 Transmission | To Date<br>04/30/2017<br>Method | T1015         | A3790-Whooping cough, un Code Clinic Services File FA-29A.pdf (36K) | specified species w | rith<br>Modifiers<br>Attachment Type<br>ment | Units<br>1         |  |  |  |

# **Copying an Authorization**

### **Copying an Authorization**

 A PA request can be copied, either for the same recipient or the same service, from the Authorization Receipt screen once the original PA request has been successfully submitted

| Authorization Receipt                                                                                                    | ? |
|----------------------------------------------------------------------------------------------------|---|
| Your Authorization Tracking Number 200002 was successfully submitted.                                                                                                    |   |
| Click <b>Print Preview</b> to view authorization details and receipt.<br>Click <b>Copy</b> to copy member data or authorization data.<br>Click <b>New</b> to create a new authorization for a different member.<br>General Authorization Receipt Instructions |   |
| Print Preview Copy New                                                                                                    |   |
|                                                                                                    |   |

#### **Copying an Authorization, continued** Member or Authorization Data

| Co       | py Data                                                                                       |                                                                        | ?                        |
|----------|-----------------------------------------------------------------------------------------------|------------------------------------------------------------------------|--------------------------|
| Se<br>au | lect the information you would like to have copied to the new aut<br>thorization information. | horization. Press <b>Copy</b> to initiate the new authorization reque  | st and continue entering |
|          | Member Data<br>Copy the member data to a new authorization request.                           | O Authorization Data<br>Copy authorization data to a different member. |                          |
|          | Copy Cancel                                                                                   |                                                                        |                          |

- Copy a PA request for an existing recipient when requesting a new service
- Only the recipient data is copied

 Copy a PA request by service in order to submit a PA request for similar services but for a different recipient

# **Viewing Authorizations**

## **View Status of Authorization**

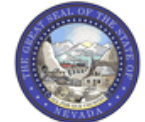

#### Nevada Department of Health and Human Services

Division of Health Care Financing and Policy Provider Portal

My Home Eligibility Claims Care Management File Exchange Resources Switch Provider

Create Authorization | View Authorization Status | Maintain Favorite Providers | Authorization Criteria

Care Management

#### Authorizations

- Create Authorization
- View Status of Authorizations
- Maintain Favorite Provider List
- Authorization Criteria

Contact Us | Logout

 Hover over the Care Management tab from the top tool bar and select "View Authorization Status" from the sub-menu or select Care Management from the top tool bar and click "View Status of Authorizations" from the Authorizations menu

| ١                                              | View Authorization Status                                                                                            |                                                                      |                                                            |                                      |                               |                                                                        |                                                        |  |  |  |  |
|------------------------------------------------|----------------------------------------------------------------------------------------------------|----------------------------------------------------------------------|------------------------------------------------------------|--------------------------------------|-------------------------------|------------------------------------------------------------------------|--------------------------------------------------------|--|--|--|--|
|                                                | Prospective Authorizations Search Options                                                                            |                                                                      |                                                            |                                      |                               |                                                                        |                                                        |  |  |  |  |
|                                                | Prospective authorizations i<br>beginning Services Date of<br>search for a different autho<br>Prospective Authorizat | identifying you as the<br>today or greater. Cli<br>rization.<br>ions | e Requesting or Servicing P<br>ck the Authorization Tracki | rovider are liste<br>ng Number to vi | d below. The<br>iew the autho | se results include the first (20)<br>rization response details or sele | authorizations with a<br>ect the Search Options tab to |  |  |  |  |
| Authorization Tracking<br>NumberService Date < |                                                                                                    |                                                                      |                                                            |                                      |                               |                                                                        |                                                        |  |  |  |  |
|                                                | 3117                                                                                                    | 04/20/2017 -<br>04/25/2017                                           | SMITH, JANE                                                | 000000                               | Outpt M/S                     | HEALTHCARE                                                             | HEALTHCARE                                             |  |  |  |  |

- Prospective Authorizations and Search Options tabs will be displayed
- Prospective Authorizations displays PAs by either the requesting or servicing provider
- Search Options allows a search by either recipient or provider information
- To view the details of an authorization, click the blue, underlined "ATN" link

| View Authorization Response for <u>Back to View Authorization S</u> |               |            |                    |        |                                                       |                     |                    |        | 5 7 |
|---------------------------------------------------------------------|---------------|------------|--------------------|--------|-------------------------------------------------------|---------------------|--------------------|--------|-----|
| Autho                                                               | rization Trac | king       | ł                  |        | Process Type ADHC                                     |                     |                    |        |     |
| Expand All   Collapse<br>Requesting Provider Information            |               |            |                    |        |                                                       |                     |                    |        |     |
| Recipient Information                                               |               |            |                    |        |                                                       |                     |                    |        |     |
| Referring Prov                                                      | vider Informa | ition      |                    |        |                                                       |                     |                    |        | +   |
| Diagnosis Info                                                      | ormation      |            |                    |        |                                                       |                     |                    |        | +   |
| Service Provid                                                      | er / Service  | Details In | formation          |        |                                                       |                     |                    |        | -   |
|                                                                     | Duravid       | 10         |                    |        |                                                       |                     |                    |        |     |
|                                                                     | Provide       |            |                    |        |                                                       |                     |                    |        |     |
| From Date                                                           | To Date       | Units      | Remaining<br>Units | Amount | Code                                                  | Medical<br>Citation | Decision /<br>Date | Reason |     |
| 05/01/2017                                                          | 06/30/2017    | 1          | 0                  | -      | CPT/HCPCS A4524-INACTIVE ADULT SIZE<br>DIAPER XL EACH | -                   | Pended<br>-        | -      |     |
| 11/01/2017                                                          | 12/31/2017    | 1          | o                  | -      | CPT/HCPCS 99214-Office/outpatient visit est           | -                   | Pended<br>_        | -      |     |
|                                                                     |               |            |                    |        |                                                       |                     |                    |        |     |
| Edit View Provider Request Print Preview                            |               |            |                    |        |                                                       |                     |                    |        |     |

- The ATN is the same as the PA number
- If a claim is submitted before the PA is approved, the claim will deny
- The PA status always defaults to "Pended" until a determination is complete

| From Date  | To Date    | Units | Remaining<br>Units | Amount | nount Code                              |             | Decision /<br>Date                  | Reason |
|------------|------------|-------|--------------------|--------|-----------------------------------------|-------------|-------------------------------------|--------|
| 02/17/2013 | 02/17/2013 | 3     | 0                  | -      | Revenue 0121-R&B-2 BED-MED-<br>SURG-GYN | <u>View</u> | Not Certified<br>02/21/2013         | -      |
| 02/20/2031 | 02/20/2031 | 2     | 0                  | -      | Revenue 0121-R&B-2 BED-MED-<br>SURG-GYN | <u>View</u> | Not Certified<br>02/22/2013         | -      |
| 02/17/2013 | 02/20/2013 | 3     | 3                  | _      | Revenue 0121-R&B-2 BED-MED-<br>SURG-GYN | _           | Certified In<br>Total<br>02/24/2013 | _      |

Edit View Provider Request

**Print Preview** 

- Under the Decision/Date field:
  - Certified in Total The PA request was approved.
  - Not Certified The PA was not approved.
  - Certified in Partial The PA was approved but only for a specific amount that is different than what was
    requested.
- Under the Reason field:
  - Disposition pending review The PA request is still in process, which appears when the PA request is in "Pended" status.

| From Date                                                                                       | To Date                                                                                                    | Units                                                   | Remaining<br>Units                                    | Amount                                                   | Code                                                                                                    | Medical<br>Citation                 | Decision /<br>Date                      | Reason    |  |  |
|-------------------------------------------------------------------------------------------------|----------------------------------------------------------------------------------------------------|---------------------------------------------------------|-------------------------------------------------------|----------------------------------------------------------|----------------------------------------------------------------------------------------------------|-------------------------------------|-----------------------------------------|-----------|--|--|
| 02/17/2013                                                                                      | 02/17/2013                                                                                                    | 3                                                       | o                                                     | -                                                        | - Revenue 0121-R&B-2 BED-MED-<br>SURG-GYN                                                                      |                                     | Not Certified<br>02/21/2013             | -         |  |  |
| Medical Cita<br>7002 - Inforr<br>Notes To Pr<br>Inpatient adr<br>Intensity of s<br>in the docum | ation<br>mation provided<br>rovider<br>mission criteria<br>service was not<br>ientation submi                 | l does not su<br>not met. Inte<br>supported in<br>tted. | pport medical r<br>insity of service<br>the documenta | necessity as defi<br>e was not suppo<br>ation submitted. | ned by Nevada Medicaid.<br>rted in the documentation submitted. In<br>Inpatient admission criteria not met. In | patient admissi<br>tensity of servi | on criteria not me<br>ce was not suppor | t.<br>ted |  |  |
| 02/20/2031                                                                                      | 02/20/2031 02/20/2031 2 0 - Revenue 0121-R&B-2 BED-MED-<br>SURG-GYN <u>View</u> Not Certified<br>02/22/2013 - |                                                         |                                                       |                                                          |                                                                                                    |                                     |                                         |           |  |  |
| 02/17/2013                                                                                      | 02/20/2013                                                                                                    | 3                                                       | 3 – Revenue 0121-R&B-2 BED-MEE<br>SURG-GYN            |                                                          | Revenue 0121-R&B-2 BED-MED-<br>SURG-GYN                                                                        | -                                   | Certified In<br>Total<br>02/24/2013     | -         |  |  |

Edit View Provider Request

#### **Print Preview**

- Remaining Units/Days The amount counts down as claims are processed. A dash indicates that a claim
  is not processed for the authorization
- The Medical Citation field indicates if additional information is needed for all authorizations (including denied). Click "View" to see the details and clinical notes provided by Nevada Medicaid or click "Hide" to collapse the information panel
- PA requests submitted through the Provider Web Portal are viewable. Faxed authorizations may limit the amount of information that is viewable (summary, status of request)

# **Searching Authorization Status**

#### **Searching Authorization Status, continued**

| View Authorization Status                                        |                                   |                                   |                     |  |
|------------------------------------------------------------------|-----------------------------------|-----------------------------------|---------------------|--|
| Prospective Authorizations Search Optio                          | ons                               |                                   |                     |  |
| Enter at least one of the following fields                       | to search for an authorization.   |                                   |                     |  |
| Authorization Information                                        |                                   |                                   |                     |  |
| Authorization Tracking Number                                    |                                   |                                   |                     |  |
| Select a Day Range or specify<br>Day Range                       | ∧ a Service Date                  | Service Date 0                    |                     |  |
| Status Information                                               |                                   |                                   |                     |  |
| Recipient Information<br>Recipient information is not mandatory. | You can either enter the Recipien | t ID; or the Last Name, First Nam | ne, and Birth Date. |  |
| Recipient ID                                                     |                                   | Birth Date 🛛                      | I                   |  |
| Last Name                                                        |                                   | First Name                        |                     |  |
| Provider Information                                             |                                   |                                   |                     |  |
| Provider ID                                                      |                                   | ID Type                           | ~                   |  |
| This Provider is the                                             | • Servicing Provider on the Auth  | norization                        |                     |  |
|                                                                  | CRequesting Provider on the Au    | Ithorization                      |                     |  |
| Search Reset                                                     |                                   |                                   |                     |  |

To search for a PA, enter at least one of the following:

- Enter the Authorization Tracking Number
- Select the Day Range from the dropdown list
- Enter the Service Date Or

Recipient's ID number **or** the recipient's Last name, First name and Date of Birth

#### Or

- Provider's NPI and ID Type
- Indicate Servicing or Referring Provider

#### Click "Search"

 Search results will display at the bottom of the screen

# **Submitting Additional Information**

#### How to Submit Additional Information

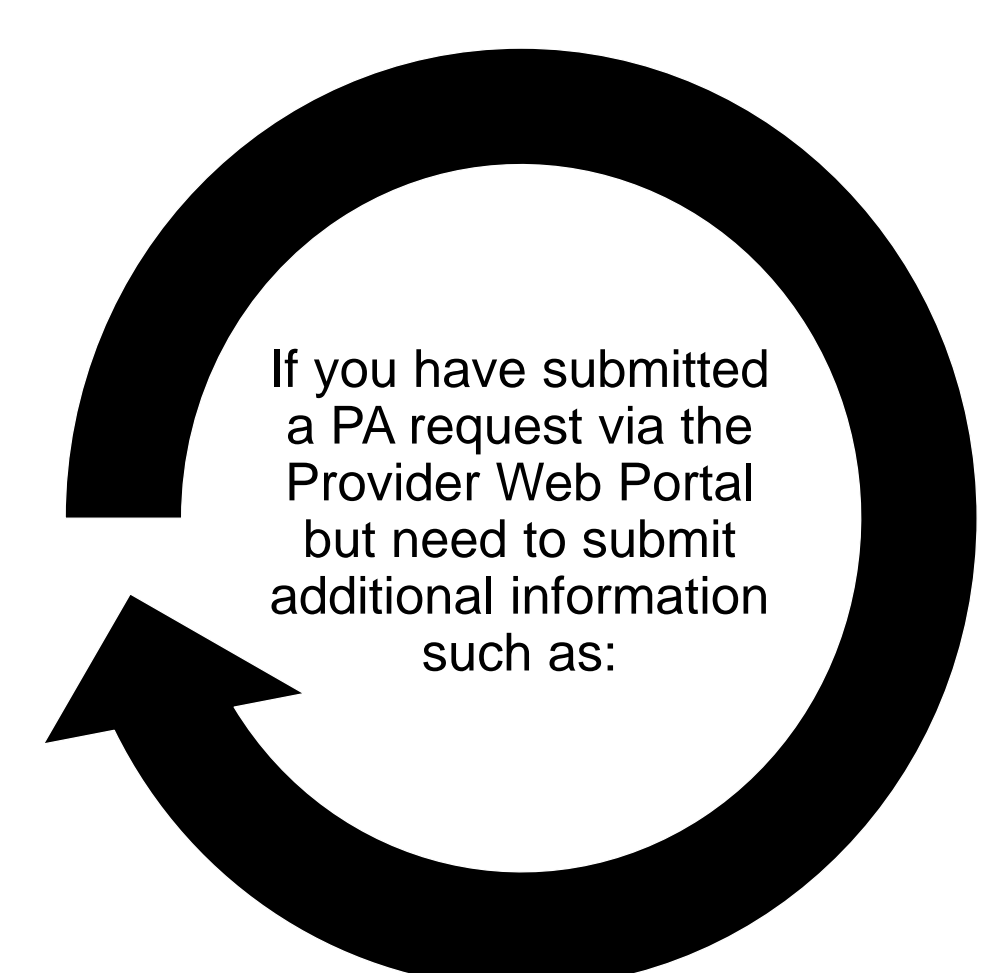

- A corrected FA-17
- Request for Termination of Service

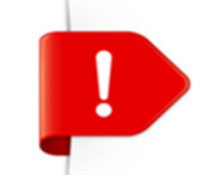

Use the approved naming convention when uploading attachments; for instance, use "Form Name" as the prefix FA-XX.

# How to Submit Additional Information, continued

| FA-29  | Prior Authorization Data Correction Form    |
|--------|---------------------------------------------|
| FA-29A | Request for Termination of Service          |
| FA-29B | Prior Authorization Reconsideration Request |

- Locate necessary forms on the Forms Page after the completion of a PA
- On the FA-29A, if the recipient is terminating service with another ADHC Provider, the FA-29A Request for Termination of Service must be submitted

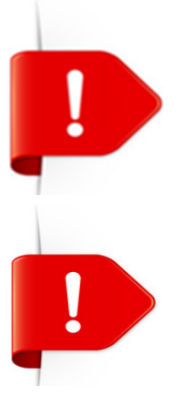

PA requests with a status of Not Certified or Cancel cannot be resubmitted. The "Edit" button will not appear on the View Authorization Response page.

Changes cannot be made to previously submitted information. If you need to update previously submitted information, attach the FA-29 Prior Authorization Data Correction Form to the PA request that needs to be updated.

# How to Submit Additional Information, continued

#### **Resubmission Process:**

- 1. Search for the PA using the View Authorization Status search page
- 2. Click the ATN for the PA in the Search Results grid to get to the View Authorization Response page

| View Authorization Status              |                             |                       |                |                      |                     |                    |  |  |  |  |
|----------------------------------------|-----------------------------|-----------------------|----------------|----------------------|---------------------|--------------------|--|--|--|--|
| Prospective Authorizations Search C    | Options                     |                       |                |                      |                     |                    |  |  |  |  |
| Enter at least one of the following fi | elds to search for an autho | orization.            |                |                      |                     |                    |  |  |  |  |
| Authorization Information              |                             |                       |                |                      |                     |                    |  |  |  |  |
| Authorization Tracking Numb            | 35180050001                 |                       |                |                      |                     |                    |  |  |  |  |
| Select a Day Range or sp               | ecify a Service Date        |                       |                |                      |                     |                    |  |  |  |  |
| Day Ran                                | ige                         | ✓ OR                  | Service Date   | θ                    |                     |                    |  |  |  |  |
| Status Information                     |                             |                       |                |                      |                     |                    |  |  |  |  |
| Select status to return authorization  | service lines with the cho  | sen status.           |                |                      |                     |                    |  |  |  |  |
| Stat                                   | tus 🗸 🗸                     |                       |                |                      |                     |                    |  |  |  |  |
|                                        |                             |                       |                |                      |                     |                    |  |  |  |  |
| Recipient Information                  |                             |                       |                |                      |                     |                    |  |  |  |  |
| Recipient information is not mandat    | ory. You can either enter t | he Recipient ID; or   | the Last Name, | First Name, and Birt | h Date.             |                    |  |  |  |  |
| Recipient                              | ID                          |                       | Birth          | Date 🔒               |                     |                    |  |  |  |  |
| Last Na                                | me                          |                       | First          | Name                 |                     | ]                  |  |  |  |  |
| Provider Information                   |                             |                       |                |                      |                     |                    |  |  |  |  |
| Provider                               | ID                          | 0                     | ID             | Туре                 | 7                   |                    |  |  |  |  |
| This Provider is t                     | the Servicing Provider      | on the Authorizatio   | n Vi           | siting Nurses        |                     |                    |  |  |  |  |
|                                        | Bequesting Provider         | er on the Authorizate | tion           | ining Harbas         |                     |                    |  |  |  |  |
|                                        |                             |                       |                |                      |                     |                    |  |  |  |  |
| Search Reset                           |                             |                       |                |                      |                     |                    |  |  |  |  |
| Search Results                         |                             |                       |                |                      |                     |                    |  |  |  |  |
| Authorization Tracking Number          | Service Date -              | Recipient Name        | Recipient ID   | Process Type         | Requesting Provider | Servicing Provider |  |  |  |  |
| <u>35180050001</u>                     | 02/15/2017 - 03/31/2018     |                       | 0000           | PCS Annual Update    |                     |                    |  |  |  |  |
|                                        |                             |                       |                |                      |                     |                    |  |  |  |  |
### How to Submit Additional Information, continued

3. Click the "View" hyperlink to view notes to provider

| V                                    | iew Authoriz                   | ation Respon | ise for      |                    |                                |                                                 |                     | Back to View Au      | thorization Status                            | ?          |
|--------------------------------------|--------------------------------|--------------|--------------|--------------------|--------------------------------|-------------------------------------------------|---------------------|----------------------|-----------------------------------------------|------------|
| Authorization Tracking # 35180050001 |                                |              |              | 80050001           | Process Type PCS Annual Update |                                                 |                     |                      |                                               |            |
|                                      |                                |              |              |                    |                                |                                                 |                     | E                    | xpand All   Collapse A                        | <u>All</u> |
| Requesting Provider Information      |                                |              |              |                    |                                |                                                 |                     |                      |                                               | Ð          |
| R                                    | Recipient Information          |              |              |                    |                                |                                                 |                     |                      |                                               | +          |
| R                                    | Referring Provider Information |              |              |                    |                                |                                                 |                     |                      |                                               | ł          |
| D                                    | iagnosis Info                  | rmation      |              |                    |                                |                                                 |                     |                      |                                               | +          |
| s                                    | ervice Provid                  | er / Service | Details Info | rmation            |                                |                                                 |                     |                      |                                               | -          |
| Provider ID ID Type NPI N            |                                |              |              |                    |                                |                                                 |                     |                      |                                               |            |
|                                      | From Date                      | To Date      | Units        | Remaining<br>Units | Amount                         | Code                                            | Medical<br>Citation | Decision /<br>Date   | Reason                                        |            |
|                                      | 02/15/2017                     | 03/31/2018   | 84           | 0                  | -                              | CPT/HCPCS T1019-Personal care ser per<br>15 min | <u>View</u>         | Pended<br>01/05/2018 | Additional Patient<br>Information<br>required |            |
|                                      |                                |              |              |                    |                                |                                                 |                     |                      |                                               |            |
|                                      |                                | Edit Vie     | ew Provide   | r Request          |                                |                                                 |                     | Print                | Preview                                       |            |

Print Preview

### How to Submit Additional Information, continued

 Click "Edit" on the View Authorization Response page to open the PA to resubmit with attachments in the attachment panel

| View Authorization Response for DAN LEWIS Back to View Authorization Status                                        |                 |              |                    |        |                                                 |                     |                      |                                               |  |
|----------------------------------------------------------------------------------------------------|-----------------|--------------|--------------------|--------|-------------------------------------------------|---------------------|----------------------|-----------------------------------------------|--|
| Authorization Tracking # 35180050001 Process Type PCS Annual Update                                                |                 |              |                    |        |                                                 |                     |                      |                                               |  |
| Expand All   Collapse A                                                                                            |                 |              |                    |        |                                                 |                     |                      |                                               |  |
| Requesting Provider Information +                                                                                  |                 |              |                    |        |                                                 |                     |                      |                                               |  |
| Recipient Information +                                                                                            |                 |              |                    |        |                                                 |                     |                      |                                               |  |
| Referring Provi                                                                                                    | der Informati   | on           |                    |        |                                                 |                     |                      | +                                             |  |
| Diagnosis Infor                                                                                                    | rmation         |              |                    |        |                                                 |                     |                      | +                                             |  |
| Service Provide                                                                                                    | er / Service De | etails Infor | mation             |        |                                                 |                     |                      | -                                             |  |
|                                                                                                    |                 |              |                    |        |                                                 |                     |                      |                                               |  |
|                                                                                                    | Provider        | ID           |                    | ID     | Type NPI Name                                   |                     |                      |                                               |  |
| From Date                                                                                                    | To Date         | Units        | Remaining<br>Units | Amount | Code                                            | Medical<br>Citation | Decision /<br>Date   | Reason                                        |  |
| 02/15/2017                                                                                                    | 03/31/2018      | 84           | 0                  | -      | CPT/HCPCS T1019-Personal care ser per<br>15 min | <u>Hide</u>         | Pended<br>01/05/2018 | Additional Patient<br>Information<br>required |  |
| Medical Citation         Notes To Provider         Please submit additional documentation to support this service. |                 |              |                    |        |                                                 |                     |                      |                                               |  |
| Edit View Provider Request Print Preview                                                                           |                 |              |                    |        |                                                 |                     |                      |                                               |  |

Print Preview

## How to Submit Additional Information, continued

- 5. The PA is re-opened and new diagnosis codes, service details and/or attachments can be added
- Once the new information has been added to the PA request, click "Resubmit" to review the PA information
- 7. Click "Confirm" to resubmit the PA

Note: The ATN will remain the same

| Resubmit Authorization: 35180050001            |                                          |                                                        |                                 |                              |                                                                |               |                 |               |                       |  |
|------------------------------------------------|------------------------------------------|--------------------------------------------------------|---------------------------------|------------------------------|----------------------------------------------------------------|---------------|-----------------|---------------|-----------------------|--|
| * Indicates a required field.                  |                                          |                                                        |                                 |                              |                                                                |               |                 |               |                       |  |
| Expand All   Collapse All Provider Information |                                          |                                                        |                                 |                              |                                                                |               |                 |               |                       |  |
| Requesting Provider Information +              |                                          |                                                        |                                 |                              |                                                                |               |                 |               |                       |  |
| Recipien                                       | t Inforn                                 | nation and Proc                                        | ess Type                        |                              |                                                                |               |                 |               | ±                     |  |
| Referring Provider Information +               |                                          |                                                        |                                 |                              |                                                                |               |                 |               |                       |  |
| Service Provider Information                   |                                          |                                                        |                                 |                              |                                                                |               |                 |               |                       |  |
|                                                |                                          |                                                        |                                 |                              |                                                                |               |                 | Expa          | nd All   Collapse All |  |
| Diagnosi                                       | is Inforr                                | nation                                                 |                                 |                              |                                                                |               |                 |               | -                     |  |
| Please not<br>Insert dec<br>Click the I        | te that th<br>cimals as<br><b>Remove</b> | he 1st diagnosis e<br>s needed.<br>s link to remove ti | entered is cor<br>he entire row | nsidered to be t             | he principal (primary) Diagnosis Code.                         |               |                 |               |                       |  |
| D                                              | Diagnosi                                 | s Type                                                 |                                 | -                            | Diagnosis Code                                                 |               |                 |               | Action                |  |
|                                                | ICD-10-                                  | -CM                                                    | J449-Chroni                     | ic obstructive p             | ulmonary disease, u                                            |               |                 |               |                       |  |
| + Click to                                     | o add dia                                | gnosis informatio                                      | n                               |                              |                                                                |               |                 |               |                       |  |
| Service [                                      | Details                                  |                                                        |                                 |                              |                                                                |               |                 |               | -                     |  |
| Click '+' t                                    | to view o                                | r update the deta                                      | ils of a row. (                 | Click '-' to colla           | pse the row. Click <b>Copy</b> to copy or <b>Remove</b> to rem | nove the enti | ire row.        |               | _                     |  |
| Lir                                            | ne #                                     | From Date                                              | To Date                         | Decision                     | Code                                                           |               | Modifiers       | Units         | Action                |  |
| Ð                                              | 1                                        | 02/15/2017                                             | 03/31/2018                      | Pended                       | T1019-Personal care ser per 15 min                             |               |                 | 84            | Copy                  |  |
| • Click to                                     | o add ser                                | vice detail.                                           |                                 |                              |                                                                |               |                 |               |                       |  |
|                                                |                                          |                                                        |                                 |                              |                                                                |               |                 |               | _                     |  |
| To include                                     | e an atta                                | chment electronic                                      | ally with the                   | prior authoriza              | tion request, browse and select the attachment, se             | ect an Attac  | chment Type ar  | nd then click | k on the Add button.  |  |
| Prior Auth                                     |                                          | - Forms                                                | any merene                      | prior additioned             |                                                                |               | annene rype a   |               |                       |  |
| TE                                             |                                          | <u></u>                                                |                                 |                              | have information about files that were part union              |               | h - d h h.      | 6 h           |                       |  |
| appropria                                      | ite Trans                                | mission Method a                                       | nd Attachme                     | nically, but you<br>nt Type. | nave information about files that were sent using a            | another met   | nod, such as by | rax or by i   | mail, select the      |  |
| Click the I                                    | Remove                                   | link to remove t                                       | he entire row                   |                              |                                                                |               |                 |               |                       |  |
| Transmission Method File Attachment Type       |                                          |                                                        |                                 |                              |                                                                | Туре          | Action          |               |                       |  |
| Click to                                       | o collapse                               | э.                                                     |                                 |                              |                                                                |               |                 |               |                       |  |
|                                                | *Tran                                    | smission Metho                                         | d EL-Elect                      | ronic Only 🗸                 |                                                                |               |                 |               |                       |  |
|                                                |                                          | *Upload Fi                                             | le                              |                              | Browse                                                         |               |                 |               |                       |  |
| *Attachment Type                               |                                          |                                                        |                                 |                              |                                                                |               |                 |               |                       |  |
|                                                |                                          |                                                        |                                 |                              |                                                                |               |                 |               |                       |  |
| Add Cancel                                     |                                          |                                                        |                                 |                              |                                                                |               |                 |               |                       |  |
|                                                |                                          |                                                        |                                 |                              |                                                                |               |                 |               |                       |  |
|                                                |                                          |                                                        |                                 |                              |                                                                |               | Resubn          | nit Ca        | ncel                  |  |
|                                                |                                          |                                                        |                                 |                              |                                                                |               |                 | _             |                       |  |

# **EDI Information**

## Locating the EDI Companion Guides

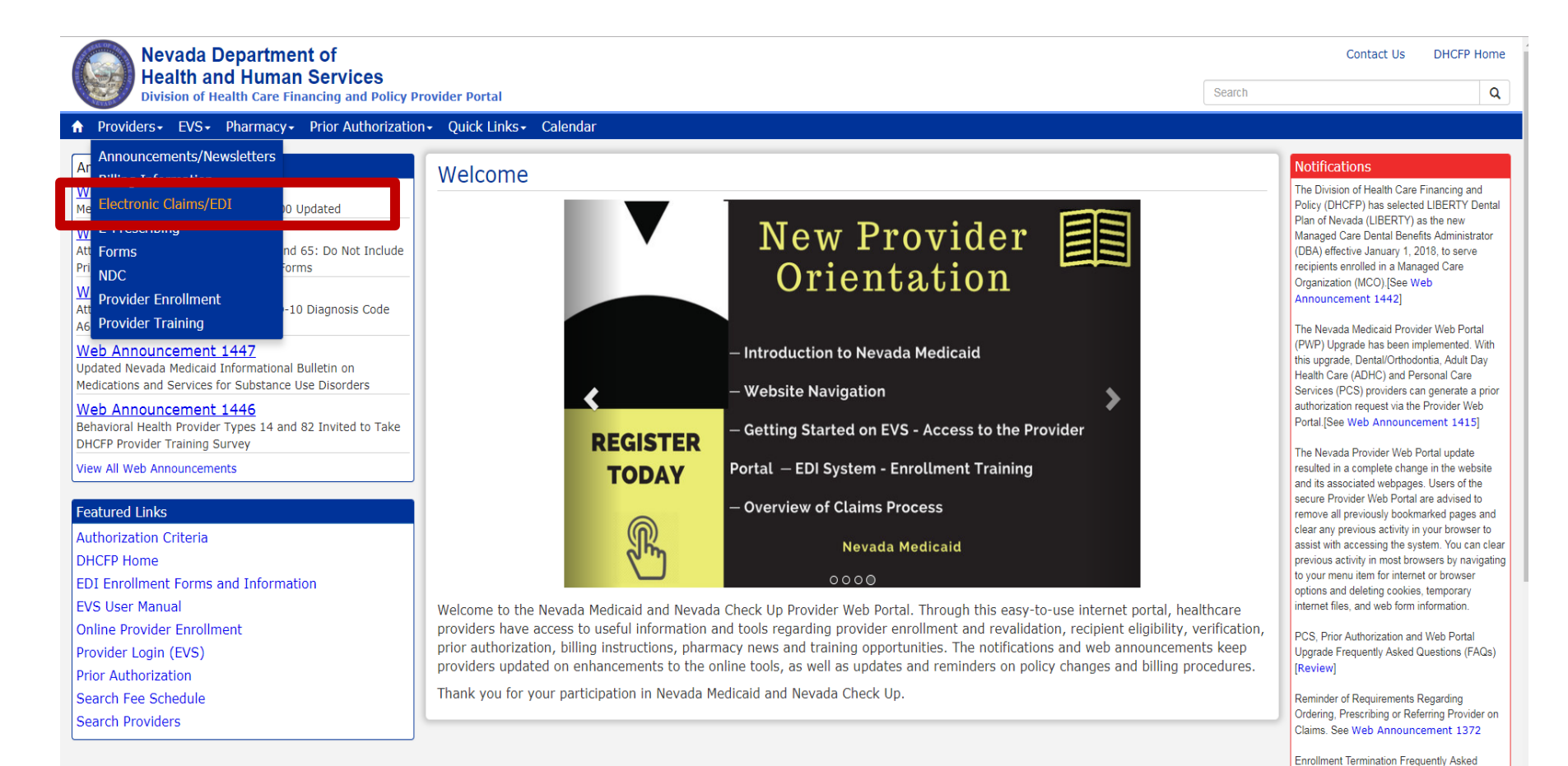

Step 1: Highlight
 "Providers" from top blue tool bar

Step 2: Select
 "Electronic
 Claims/EDI" from
 the drop-down
 menu

Questions (FAQs) [Review]

# **EDI Enrollment Forms**

### EDI Enrollment Forms

EDI enrollment forms are for completion and submission by active or enrolling Nevada Medicaid and Nevada Check Up providers only.

| Form Number | Title                                                |
|-------------|------------------------------------------------------|
| FA-35       | Electronic Transaction Agreement for Service Centers |
| FA-36       | Service Center Operational Information               |
| FA-37       | Service Center Authorization                         |
| FA-39       | Payerpath Enrollment                                 |

- Fill out necessary forms completely:
  - The Allscripts-Payerpath program is a free program for all Nevada Medicaid providers
- Send completed enrollment forms to Nevada Medicaid:
  - By uploading into the Provider Web Portal
  - Mail to the address listed on the form
  - E-mail to: <u>NVMMISEDISupport@dxc.com</u>
- Training opportunities are hosted every month for Payerpath Trainings. Please review EDI Announcements on the EDI webpage for training sessions.

## Locating the EDI Companion Guides

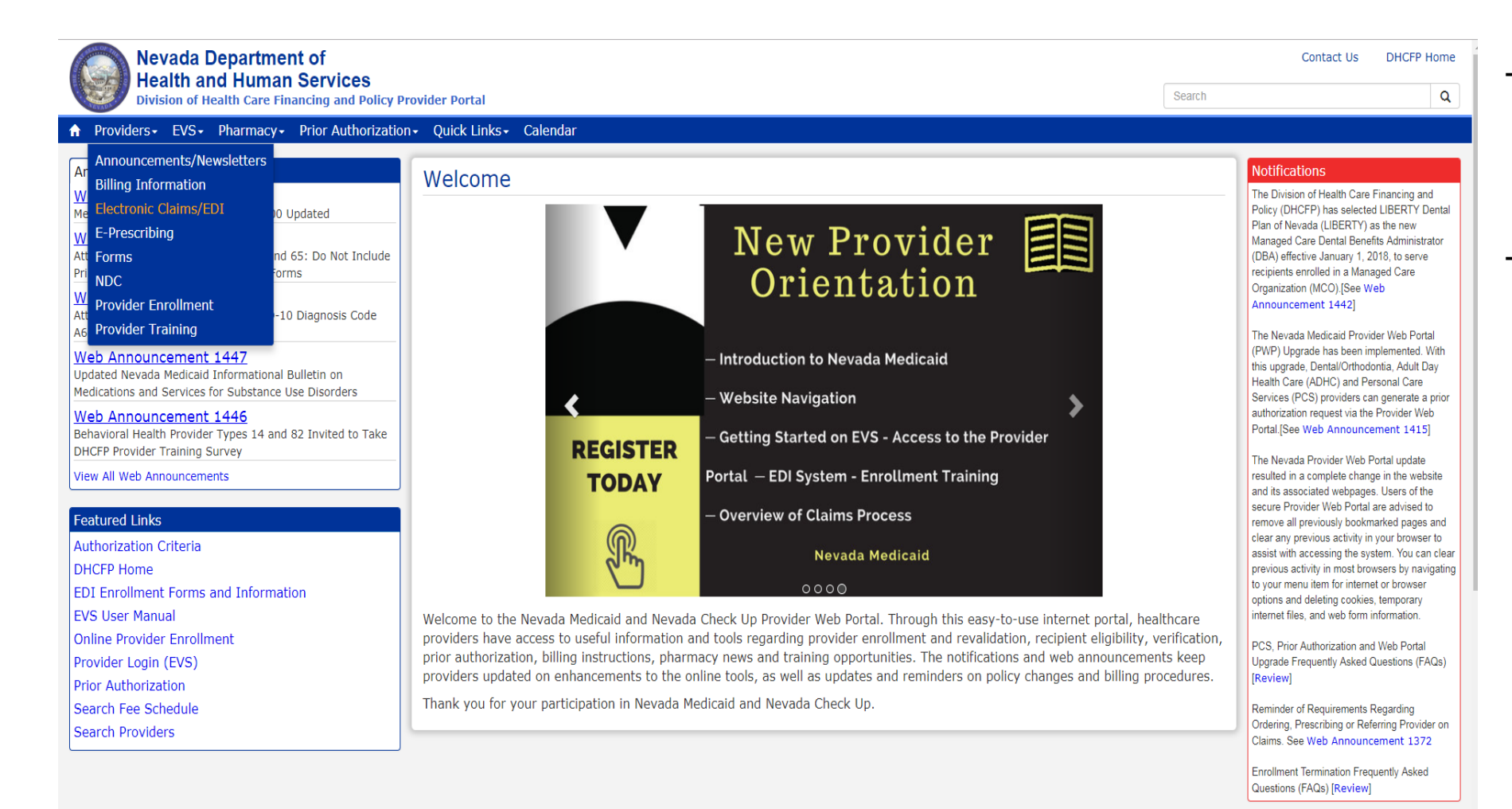

- Step 1: Highlight
   Providers from top
   blue tool bar
- Step 2: Select
   "Electronic
   Claims/EDI" from
   the drop-down
   menu

## Locating the EDI Companion Guides, continued

#### **EDI** Companion Guides

| Title                                                                          | Date          |
|--------------------------------------------------------------------------------|---------------|
| Transaction 270/271 - Health Care Eligibility Inquiry and Response             | February 2015 |
| Transaction 2710 – Unsolicited Transaction – HIPAA Version 5010                | February 2013 |
| Transaction 277U - Unsolicited 277 Claims Status Response - HIPAA Version 5010 | October 2012  |
| Transaction 820 - Health Care Premium Payment - HIPAA Version 5010             | October 2012  |
| Transaction 834 - Benefit Enrollment and Maintenance - HIPAA Version 5010      | October 2012  |
| Transaction 835 - Health Care Payment/Advice                                   | February 2015 |
| Transaction 837D - Dental Health Care Claim - HIPAA Version 5010               | October 2015  |
| Transaction 837I - Institutional Health Care Claim - HIPAA Version 5010        | October 2015  |
| Transaction 837P - Professional Health Care Claim - HIPAA Version 5010         | October 2015  |

The Companion Guides contain our HIPAA-compliant technical specifications for each transaction.

 EDI Companion
 Guides are located at the bottom of the webpage

# **Viewing Web Announcements**

## **Web Announcements**

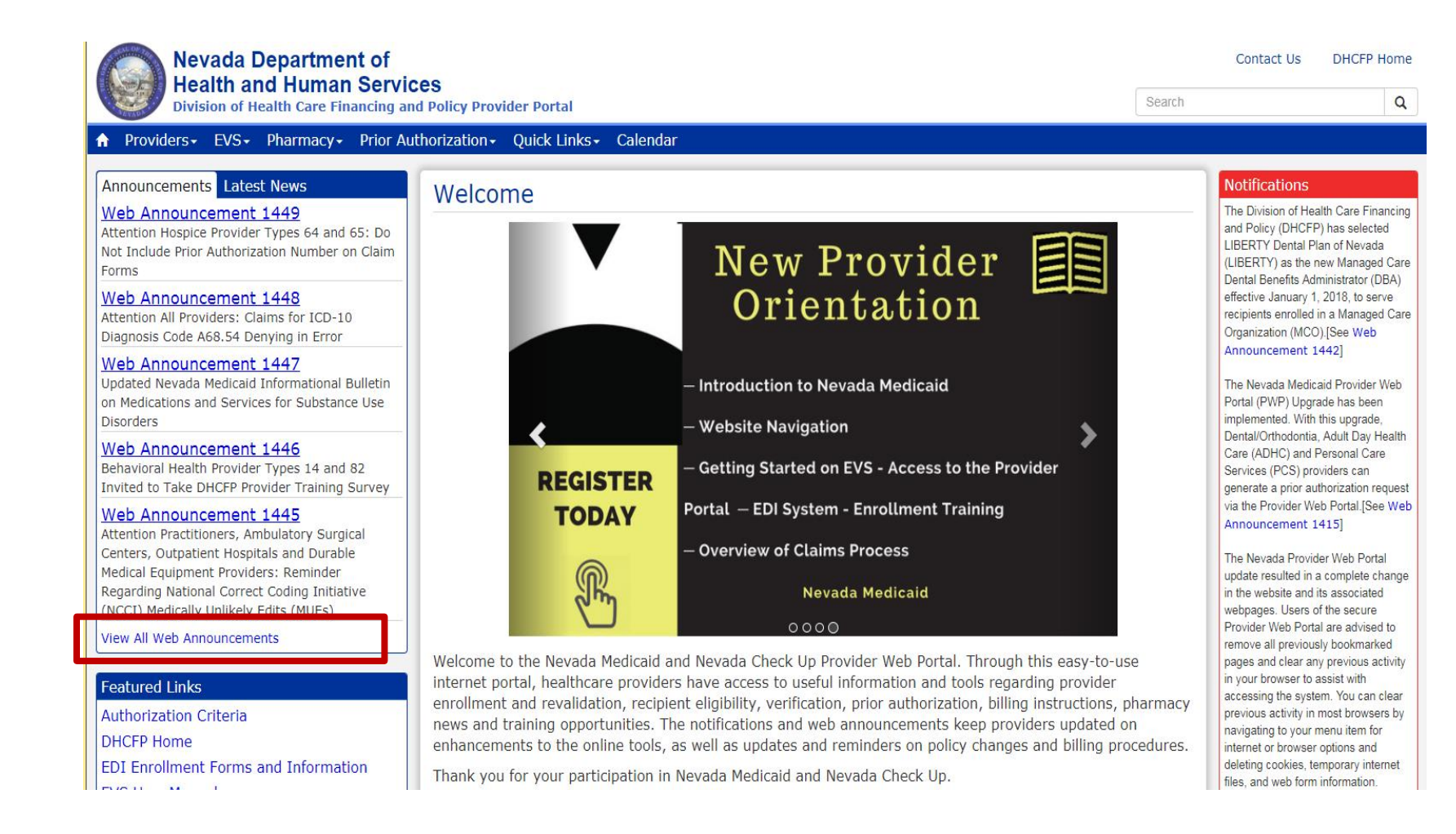

 Select "View All Web Announcements" to view Web Announcements

## Web Announcements, continued

|                              |                                                                                      |                                                                                                    |              | ~ ~ <b>&gt;</b>                                                                                                    |  |  |
|------------------------------|--------------------------------------------------------------------------------------|----------------------------------------------------------------------------------------------------|--------------|----------------------------------------------------------------------------------------------------|--|--|
| /ider Portal                 |                                                                                      | Sear                                                                                                    | rch          | ٩                                                                                                    |  |  |
| Quick Links+ (               | Calendar                                                                             |                                                                                                    |              |                                                                                                    |  |  |
| Announcer                    | nents & Newslette                                                                    | rs                                                                                                    |              | Notifications                                                                                                    |  |  |
| Search by Category:          | All Announcements                                                                    | 7 P                                                                                                    |              | The Division of Health Care Financing and<br>Policy (DHCFP) has selected LIBERTY Data<br>Plan of Nevada (LIBERTY) as the new<br>Mananed Care Datal Renefits Administrator |  |  |
| Date                         | Inpatient<br>Outpatient                                                              | Tr pic                                                                                                    |              | (DBA) effective January 1, 2018, to serve<br>recipients enrolled in a Managed Care                                                                                        |  |  |
| Oct 02, 2017<br>Sep 27, 2017 | Pharmacy<br>Dental/Orthodontia<br>Vision                                             | Legislative Assembly Bill AB473 Extends NRS 422.4025 Sunset until June 30, 2019<br>Payerpath Claim Submission Training for October 2017                                                                                                    |              | Organization (MCO). [See Web<br>Announcement 1442]                                                                                                    |  |  |
| Sep 26, 2017<br>Sep 25, 2017 | Physician/Medical<br>Personal Care Services (PCS)<br>Durable Medical Equipment (DME) | M dicaid Services Manual Chapter 3800 Updated<br>Artention Hospice Provider Types 64 and 65: Do Not Include Prior Authorization Number on C<br>Forms                                                                                                    | Claim        | The Nevada Medicaid Provider Web Portal<br>(PWP) Upgrade has been implemented. With<br>this upgrade, Dental/Orthodontia, Adult Day                                        |  |  |
| Sep 21, 2017                 | Waiver Providers<br>All Providers                                                    | Artention All Providers: Claims for ICD-10 Diagnosis Code A68.54 Denying in Error                                                                                                    |              | Health Care (ADHC) and Personal Care<br>Services (PCS) providers can generate a prior                                                                                     |  |  |
| Sep 21, 2017                 | 1447                                                                                 | –U dated Nevada Medicaid Informational Bulletin on Medications and Services for Substance U<br>Disorders                                                                                                    | Jse          | Portal.[See Web Announcement 1415]                                                                                                    |  |  |
| Sep 19, 2017                 | 1446                                                                                 | Behavioral Health Provider Types 14 and 82 Invited to Take DHCFP Provider Training Survey                                                                                                    |              | The Nevada Provider Web Portal update                                                                                                    |  |  |
| Sep 19, 2017                 | 1445                                                                                 | ention Practitioners, Ambulatory Surgical Centers, Outpatient Hospitals and Durable Medical<br>ujpment Providers: Reminder Regarding National Correct Coding Initiative (NCCI) Medically<br>likely Edits (MUEs)<br>ention Provider Type 32 (Ambulance, Air or Ground): Urgent Notification Regarding Claims fo<br>ibulance Services Denied as Duplicate Claims | cal<br>Y     | resulted in a complete change in the website<br>and its associated webpages. Users of the<br>secure Provider Web Portal are advised to                                    |  |  |
| Sep 19, 2017                 | 1444                                                                                 |                                                                                                    | s for        | remove all previously bookmarked pages and<br>clear any previous activity in your browser to<br>assist with accessing the system. You can clear                           |  |  |
| Sep 14, 2017                 | 1443                                                                                 | Influenza and Polio Vaccine Procedure Codes Opened for Billing                                                                                                    |              | previous activity in most browsers by navigating                                                                                                    |  |  |
| Sep 11, 2017                 | 1442                                                                                 | New Managed Care Dental Benefits Administrator Selected                                                                                                    |              | to your menu item for internet or browser                                                                                                    |  |  |
| Sep 11, 2017                 | 1441                                                                                 | Reminder Regarding Durable Medical Equipment (DME) Procedure-to-Procedure (PTP) Edits for Procedure Code Combinations                                                                                                    | or           | options and deleting cookies, temporary<br>internet files, and web form information.                                                                                      |  |  |
| Sep 11, 2017                 | 1440                                                                                 | Reminder: Wheelchair Repair Form (FA-1D) Must Be Filled Out Completely                                                                                                    |              | PCS, Prior Authorization and Web Portal                                                                                                    |  |  |
| Sep 08, 2017                 | 1439                                                                                 | Update Regarding Some Claims that Cut Back or Denied in Error with Edit Code 0476                                                                                                    |              | Upgrade Frequently Asked Questions (FAQs)                                                                                                    |  |  |
| Sep 05, 2017                 | 1438                                                                                 | Attention Provider Type 22 (Dentist): Claims for Dental Codes D3110, D3120, D3220 and D8                                                                                                    | \$660        | [Review]                                                                                                    |  |  |
| Sep 05, 2017                 | 1437                                                                                 | Attention All Providers: Important Reminders Regarding Online Prior Authorizations                                                                                                    |              | Reminder of Requirements Regarding                                                                                                    |  |  |
| Sep 01, 2017                 | 1436                                                                                 | Attention Provider Types 56 (Inpatient Rehabilitation and Long Term Acute Care (LTAC) Spec<br>Hospitals) and 75 (Critical Access Hospital (CAH), Inpatient): Notification Regarding Claims for<br>Room & Board Revenue Codes 113 and 129                                                                                                    | cialty<br>or | Ordering, Prescribing or Referring Provider on<br>Claims. See Web Announcement 1372                                                                                       |  |  |
| Aug 30, 2017                 | 1435                                                                                 | Provider Types Allowed to Bill Secondary Diagnosis Codes                                                                                                    |              | Questions (FAQs) [Review]                                                                                                    |  |  |
| Aug 29, 2017                 | 1434                                                                                 | Upcoming Nevada Medicaid Community Paramedicine Provider Training and Enrollment Sessi                                                                                                    | ions         | (······)                                                                                                    |  |  |
| Aug 25, 2017                 | 1433                                                                                 | Payerpath Claim Submission Training for September 2017                                                                                                    |              | Provider Links                                                                                                    |  |  |
| Aug 24, 2017                 | 1432                                                                                 | Attention Provider Type 17, Specialty 181 (FQHC): Notification Regarding Dental Services Cla<br>for Medicaid Managed Care Recipients                                                                                                    | aims         | Billing Information                                                                                                    |  |  |

Results can be narrowed selecting a category from the drop down menu or utilizing the "Ctrl F" to bring up a Search Box

### Web Announcements, continued

### Web Announcement 1104:

Prior Authorization Requirements for ADHC Services

#### March 25, 2016

Announcement 1104

#### Attention Provider Type 39: Prior Authorization Reminders for Adult Day Health Care Services

Adult Day Health Care (ADHC) providers (provider type 39) are required to do the following when submitting requests for prior authorization.

- Do not refax your request for review unless specifically asked to do so. Your request for review should appear in the Provider Web Portal within five (5) business days from the date of receipt. Be advised that the date the request is received is not calculated as the first day.
  - a. Providers should use the Provider Web Portal to check the status of a request.
  - If the provider is not yet registered to use the Provider Web Portal, please go to the login page (https://www.medicaid.nv.gov/hcp/provider/Home/tabid/135/Default.aspx) at www.medicaid.nv.gov, and register.
  - c. If there is still a question, providers may call Prior Authorization Customer Service at (800) 525-2395.
- Use the current prior authorization request form <u>FA-17</u>, dated 03/25/2016 or later. Use of any other form will delay the completion of the requested review.
- Requests for ADHC are based on a monthly frequency, so the end date indicated must be the last day of a month.
  - a. If the request has a start date of the 1st through the 15th of the month, the latest end date that may be requested is one year from the end of the previous month.
  - b. If the request has a start date of the 16th through the 31st of the month, the latest end date that may be requested is one year from the end of the current month. Examples:
    - A start date of 03/15/2016 may have an end date as late as 02/28/2017.
    - A start date of 03/16/2016 may have an end date as late as 03/31/2017.
- The requested authorization begin date cannot precede Hewlett Packard Enterprise's receipt date of a completed request. Be sure to include the requested number of days per week.
- Do not fax a copy of the Tuberculosis (TB) testing or other medical records. Please maintain this information in the recipient's file. Include only the following with your submission:
  - a. FA-17 including signature that the recipient is aware they can select the ADHC provider of choice
  - b. Universal Needs Assessment
  - c. Care Plan
  - d. Physician Evaluation and order of ADHC services
- 6. A current ICD-10 diagnosis is required.

### Web Announcements, continued

### Web Announcement 1323:

Changes to the FA-17 Prior Authorization request form March 15, 2017 Announcement 1323

### Attention Provider Type 39:

### Use Updated Form FA-17 (Adult Day Health Care Services Prior Authorization Request)

Adult Day Health Care Providers (provider type 39) are informed that form FA-17 (Adult Day Health Care Services Prior Authorization Request) has been updated. The new form is posted on the <u>Providers Forms</u> webpage. The Physician Evaluation for Adult Day Health Care Services form (NMO-7060) and the Universal Needs Assessment for 1915(i) Services form (NMO-3543) have been incorporated into the FA-17 and are no longer required for review for these services. NMO-7060 and NMO-3543 have been removed from the Providers Forms webpage. All requests for review for ADHC services must be submitted on the updated FA-17 beginning April 1, 2017. Providers should therefore begin using the form immediately as requests for review submitted April 1, 2017, and forward on the previous forms will be denied.

# Resources

### **Additional Resources**

- Forms: <u>https://www.medicaid.nv.gov/providers/forms/forms.aspx</u>
- EVS General Information: https://www.medicaid.nv.gov/providers/evsusermanual.aspx
- Secure EVS Web Portal: <u>https://www.medicaid.nv.gov/hcp/provider/Home/tabid/135/Default.aspx</u>
- Billing Manual and Guides: <u>https://www.medicaid.nv.gov/providers/BillingInfo.aspx</u>
- Medicaid Services Manual: <u>http://dhcfp.nv.gov/Resources/AdminSupport/Manuals/MSM/MSMHome/</u>

### **DHCFP Contact Information:**

Contact Form: http://dhcfp.nv.gov/Contact/ContactUsForm/

# **Contact Nevada Medicaid**

### **Contact Us — Nevada Medicaid Customer Service**

Customer Service Call Center: 877-638-3472 (M-F 8am-5pm (Pacific Time))

Prior Authorization Department: 800-525-2395

Provider Field Representative: E-mail: NevadaProviderTraining@dxc.com

# **Thank You**